# Enhanced Support Facility 3.2.1 INSTALLATION GUIDE

## for Oracle Solaris

The Customer acknowledges and agrees that the Product is designed, developed and manufactured as contemplated for general use, including without limitation, general office use, personal use, household use, and ordinary industrial use, but is not designed, developed and manufactured as contemplated for use accompanying fatal risks or dangers that, unless extremely high safety is secured, could lead directly to death, personal injury, severe physical damage or other loss (hereinafter "High Safety Required Use"), including without limitation, nuclear reaction control in nuclear facility, aircraft flight control, air traffic control, mass transport control, medical life support system, missile launch control in weapon system. The Customer, shall not use the Product without securing the sufficient safety required for the High Safety Required Use. In addition, Fujitsu (or its agents) shall not be liable against the Customer and/or any third party for any claims or damages arising in connection with the High Safety Required Use of the Product.

## Preface

#### Introduction

Enhanced Support Facility 3.2.1 supports the combination of the SPARC Enterprise T series, M series and Solaris 10 OS. Enhanced Support Facility 4.0 supports the combination of the SPARC Enterprise T series, M series and Solaris 11 OS. The version management of Enhanced Support Facility will differ according to Solaris OS. Please refer to "Enhanced Support Facility Update Information" for the generation management of Enhanced Support Facility.

#### Purpose

This document describes the procedure for installing this product and performing the environment settings. This product supports the combination of the following machine models and Solaris 10 OS.

- Models
  - SPARC Enterprise T series
  - SPARC Enterprise M series

This product does not support the combination of the following machine models. For the following machines, please use Enhanced Support Facility attached to the device.

- Models
  - $\label{eq:prime} {\sf PRIMEPOWER1/100/200/250/400/450/600/650/800/850/900/1000/1500/2000/2500}$
  - GP7000F Model 200/200R/400/400R/400A/600/600R/1000/2000

#### **Intended Readers**

This document is intended for system administrators who use the Enhanced Support Facility. Readers of this document should understand computer network concepts and terminology and have basic knowledge of the system management of the Solaris OS.

#### Organization

This document is organized as follows: Chapter 1 Program Components Programs composing the system are described. Chapter 2 Online Manuals Online manuals related to this product are described. Chapter 3 Operating Environment Operational environment of this product is described. Chapter 4 Restrictions and Notes Restrictions and notes are described. Chapter 5 Installation Installation of this product is described. Chapter 6 Extended Installation

Extended installation of this product is described.

#### Appendix

The Appendix explains supplementary items.

#### Trademark Acknowledgements

- UNIX is a registered trademark of The Open Group in the United States and other countries.
- Oracle and Java are registered trademarks of Oracle and/or its affiliates. Other names may be trademarks of their respective owners.
- Microsoft is a registered trademark of Microsoft Corporation in the United States and/or other countries.
- Adobe and Acrobat are trademarks or registered trademarks of Adobe System Incorporated in the United States and /or other countries.
- Netscape, Netscape Navigator, Netscape Communications and Netscape Communications logo are trademarks of Netscape Communications Corporation in the United States and in other countries.
- All SPARC trademarks are used under license from SPARC International, Inc. and are trademarks or registered trademarks of that company in the United States and other countries.
- SPARC64 is a trademark of SPARC International, Inc. in the United States and other countries and used under license.
- Other names may be trademarks of their respective owners.

#### COPYRIGHT

All Rights Reserved, Copyright (C) FUJITSU LIMITED 2006-2011

#### Notations Used

Oracle Solaris might be described as Solaris, Solaris Operating System, or Solaris OS.

Oracle VM Server for SPARC might be described as Logical Domains, or LDoms.

In this document, the following names, abbreviated names are used.

#### Manual names

- This manual itself is referred to as "this manual".
- Any manual for this product is sometimes referred to by omitting "Enhanced Support Facility" at beginning of the formal name and supported server models at the end of the formal name.
- "User's Guide for Machine Administration", or "User's Guide for REMCS" is one of such examples.

Example: Enhanced Support Facility User's Guide for REMCS

--> User's Guide for REMCS

#### Abbreviation

In this document, the formal names of the products below are abbreviated as follows:

| Formal name                                    | Abbreviation              |
|------------------------------------------------|---------------------------|
| SPARC T3-1/T3-2/T3-4                           | SPARC Enterprise T series |
| SPARC Enterprise                               |                           |
| T1000/T2000/T5120/T5140/T5220/T5240/T5440      |                           |
| SPARC Enterprise M3000/M4000/M5000/M8000/M9000 | SPARC Enterprise M series |

In this document, abbreviated names are used for supported machine models. The following shows the relation between the abbreviated names and platforms.

| Model name                                                    | Abbreviation | Platform                                                                                                    |
|---------------------------------------------------------------|--------------|----------------------------------------------------------------------------------------------------|
| SPARC T3-1/T3-2/T3-4                                          | LE           | ORCL,SPARC-T3-1<br>ORCL,SPARC-T3-2<br>ORCL,SPARC-T3-4                                                                                                    |
| SPARC Enterprise<br>T1000/T2000/T5120/T5140/T5220/T5240/T5440 |              | SUNW, SPARC-Enterprise-T1000<br>SUNW, SPARC-Enterprise-T2000<br>SUNW, SPARC-Enterprise-T5120<br>SUNW,T5140<br>SUNW,SPARC-Enterprise-T5220<br>SUNW,T5240<br>SUNW,T5240 |
| SPARC Enterprise<br>M3000/M4000/M5000/M8000/ M9000            | CW           | SUNW, SPARC-Enterprise                                                                                                    |

# **Revision History**

| Edition | Date             | Description                                                                                                    |  |
|---------|------------------|----------------------------------------------------------------------------------------------------|--|
| 1-A     | August 29, 2006  | First Edition                                                                                                    |  |
| 1-B     | January 31, 2007 | Changed descriptions in Appendix D.1.3.<br>C120-E315-01ENZ2 (B)                                                                                                    |  |
| 2       | April 18, 2007   | Added URL for the reference to manuals for SPARC Enterprise Server.<br>Added the installation procedure from Patch CD-ROM.<br>5.2.3<br>5.3.5<br>6.5.5.2<br>Added the esfpatchadd(1M) command in Apppendix A.4.                      |  |
| 3       | May 22, 2007     | Manuals & Patches 3.0A20                                                                                                    |  |
| 4       | March 07, 2008   | <ul> <li>Manuals &amp; Patches 3.0A30</li> <li>3.1 No3 SUNWfns and FJSVcpc are deleted.</li> <li>Added SPARC Enterprise T5120/T5220.</li> <li>Changed descriptions in Appendix C.</li> <li>Added Logical Domain Manager.</li> </ul> |  |
| 5       | April 15, 2008   | Enhanced Support Facility 3.0.1<br>- Added SPARC Enterprise T5140/T5240.                                                                                                    |  |
| 6       | June 05, 2008    | <ul> <li>Enhanced Support Facility 3.1</li> <li>Added SPARC Enterprise M3000.</li> <li>Web-Based Admin View ,FJSVmasv.and FJSVapcwv are deleted.</li> </ul>                                                                         |  |
| 7       | May 24, 2009     | Enhanced Support Facility 3.1<br>- Added SPARC Enterprise T5440.                                                                                                    |  |
| 8       | February,18,2010 | Manuals & Patches 3.1A10                                                                                                    |  |
| 9       | December,16,2010 | <ul> <li>Enhanced Support Facility 3.1.1</li> <li>Effect of the change of name of Solaris.</li> <li>Added Appendix B Messages.</li> <li>Deleted PRIMEPOWER.</li> </ul>                                                              |  |
| 10      | Junuary,25,2011  | Enhanced Support Facility 3.2<br>- Added SPARC T3-1/T3-2/T3-4.                                                                                                    |  |
| 11      | October,17,2011  | Enhanced Support Facility 3.2.1                                                                                                    |  |

# Contents

| Preface                                           | 2  |
|---------------------------------------------------|----|
| Revision History                                  | 5  |
| Contents                                          |    |
| Chapter 1 Program Components                      |    |
| Chanter 2 Online Manuals                          | 12 |
| 2.1 Manuals Deleted to Enhanced Summert Facility  | 12 |
| 2.1 Manuals Related to Elinanced Support Facility |    |
| 2.2 Referencing Methods                           |    |
| 2.2.1. Using a FC                                 |    |
| 2.2.2 Using a Solaris US                          |    |
| Chanter 3 Operating Environment                   | 15 |
| 3.1 Software Environment                          | 15 |
| 3.1.1 Basic Software prerequisites                |    |
| 3.1.7 Dasie Software prerequisites                |    |
| 3.1.2 Software requirements                       |    |
| 3.1.4 Patch requirements                          |    |
| 3.1.5 Bundled Patches                             |    |
| 3.2 Hardware Environment                          |    |
| 3.3 Static Disk Requirements                      |    |
| 3.3.1 Disk requirements                           | 17 |
| 3.3.2 Work area requirements.                     |    |
| 3.4 Dynamic Disk Resources                        |    |
| 3.4.1 Disk space requirements                     |    |
| 3.5 Memory Requirements                           |    |
| 3.6 Swap Space                                    |    |
| Chapter 4 Restrictions and Notes                  |    |
| 4 1 Restrictions                                  | 20 |
| 4.2 Cautions when Upgrading                       | 20 |
| 4.2.1 User data compatibility                     |    |
| 4.2.2 Environment definition file compatibility   |    |
| 4.3 Notes                                         |    |
| Chapter 5 Installation                            |    |
| 5.1 Models to be Installed                        | 24 |
| 5.2 Installation Procedure                        | 25 |
| 5.2.1 Important Notes Before the Installation     | 25 |
| 5.2.2 Installation time                           |    |
| 5.2.3 Instructions                                |    |
| 5.2.4 Messages appearing during installation      |    |
| 5.2.5 Environment setting after installation      |    |
| 5.2.6 Applying modifications                      |    |
| 5.3 Update Installation                           |    |
| 5.3.1 Important Notes Before the Update           |    |
| 5.3.2 Installation time                           |    |
| 5.3.3 Checking the system environment             |    |
| 5.3.4 Saving the environment setting file         |    |
| 5.3.4.1 DR Command                                |    |
| 5.3.4.2 SCF/SCSI Fault LED support option         |    |
| 5.3.4.3 Machine Administration/Remote Support     |    |
| 5.3.4.4 Auto Power Control System                 |    |
| 5.3.5 Instructions                                |    |
| 5.3.6 Messages appearing during installation      |    |

| 5.3.7 Restoring the environment settings file                                               |     |
|---------------------------------------------------------------------------------------------|-----|
| 5.3.7.1 DR Command                                                                          |     |
| 5.3.7.2 SCF/SCSI Fault LED support option                                                   |     |
| 5.3.7.3 Machine Administration/Remote Support                                               |     |
| 5.3.7.4 Auto Power Control System                                                           |     |
| 5.3.8 Environment setting after installation                                                |     |
| 5.3.9 Applying modifications                                                                |     |
| 5.4 Removing Enhanced Support Facility                                                      |     |
| 5.4.1 Important Notes Before the Removal                                                    |     |
| 5.4.2 Removal of Software                                                                   | 45  |
| 5.4.3 Messages Display When Removing Software                                               | 48  |
| 5 5 About Oracle VM Server for SPARC/Logical Domains (LDoms)                                | 49  |
| 5.5.1 Elowchart of Building Oracle VM Server for SPARC/Logical Domains (LDoms) Environment  |     |
| 5.5.2 Building Procedure for the Enhanced Support Facility in the Control Domain            |     |
| 5.5.2 Building Procedure for the Enhanced Support Facility in the Control Domain            |     |
| 5.5.4 Undate Installation in Oracle VM Server for SPARC/Logical Domains (LDoms) Environment |     |
| 5.5.4 1 Undate Installation Procedure in the Control Domain Environment                     |     |
| 5.5.4.1 Update Installation Procedure in the Guest Domain Environment                       |     |
| 5.5.4.2 Optiate instantation r focedure in the Guest Domain Environment                     |     |
| Chapter 6 Extended Installation                                                             | 54  |
| 6.1 OS Upgrade Installation                                                                 |     |
| 6.1.1 Upgrade workflow                                                                      | 54  |
| 6.1.2 Saving the Enhanced Support Facility environment setting file                         | 55  |
| 6.1.3 Uninstalling Enhanced Support Facility                                                |     |
| 6.1.4 Installing the OS                                                                     |     |
| 6.1.5 Installing Enhanced Support Facility                                                  |     |
| 6.1.6 Restoring the environment setting file of Enhanced Support Facility                   |     |
| 6.2 Custom JumpStart                                                                        |     |
| 6.2.1 Support environment                                                                   |     |
| 6.2.2 Procedure                                                                             |     |
| 6.2.2.1 Copying the DVD/CD images to directories on the installation server                 |     |
| 6.2.2.2 Installation script for Enhanced Support Facility                                   |     |
| 6.2.2.3 Flowchart of Building Oracle VM Server for SPARC/Logical Domains                    |     |
| (LDoms) Environment                                                                         |     |
| 6.2.2.4 Building Procedure for the Control Domain                                           |     |
| 6.2.2.5 Building Procedure for the Guest Domain                                             | 58  |
| 6.2.3 Notes                                                                                 | 59  |
| 6 3 Flash Archive Installation                                                              | 60  |
| 6.3.1 Procedure for creating a flash archive                                                |     |
| 6.3.1 1 Installing the OS                                                                   |     |
| 6.3.1.2 Installing Enhanced Support Facility                                                |     |
| 6.3.1.2 Insuming Elimateed Support Latinty                                                  |     |
| 6.3.1.4 Notes on creating a flash archive                                                   |     |
| 6.3.2 Installation procedure using a flach archive                                          |     |
| 6.3.2 1 Custom jump installation using a flash archive                                      |     |
| 6.2.2.1 Custolling a flash archive in the alone system                                      |     |
| 6.3.2.2 Installing a flash archive in the clone system                                      |     |
| (L Domo) Environment                                                                        | C A |
| (LDOINS) Environment                                                                        |     |
| 6.3.2.4 Building Procedure for the Control Domain                                           |     |
| 6.3.2.5 Building Procedure for the Guest Domain                                             |     |
| 6.3.3 Setting the Enhanced Support Facility environment after flash archive installation    |     |
| 6.5.4 Notes on flash archiving                                                              |     |
| 6.4 Specifying a Component Group for Installation                                           | 68  |
| 6.4.1 Notes on using the component group specification option                               | 68  |
| 6.4.2 Component groups                                                                      | 68  |
| 6.4.3 Specifying a component group for installation                                         | 69  |
| 6.4.3.1 Flowchart of Building Oracle VM Server for SPARC/Logical Domains                    |     |
| (LDoms) Environment                                                                         | 71  |
| 6.4.3.2 Building Procedure for the Control Domain                                           | 71  |

| 6.4.3.3 Building Procedure for the Guest Domain                             |            |
|-----------------------------------------------------------------------------|------------|
| 6.5 Solaris Live Upgrade                                                    |            |
| 6.5.1 Upgrade Procedure                                                     |            |
| 6.5.1.1 Preparation for creating "New Boot Environment" and confirming      |            |
| environment                                                                 |            |
| 6.5.1.1.1 Checking the system environment                                   |            |
| 6.5.2 Creating a New Boot Environment and Deleting Software                 |            |
| 6.5.2.1 Creating and mounting a new boot environment                        |            |
| 6.5.2.2 Saving the environment settings files                               |            |
| 6.5.2.2.1 Package containing environment settings files                     |            |
| 6.5.2.2.2 Saving environment settings files                                 |            |
| 6.5.2.3 Deleting the software from new boot environment                     |            |
| 6.5.2.4 Unmounting the new boot environment                                 |            |
| 6.5.2.5 Removing the DVD/CD                                                 |            |
| 6.5.3 Upgrading the Operating Environment                                   |            |
| 6.5.4 Installing Software                                                   |            |
| 6.5.4.1 Mounting the new boot environment                                   |            |
| 6.5.4.2 Installing this software in the new boot environment                |            |
| 6.5.5 Restoring Environment Data in the New Boot Environment                |            |
| 6.5.6 Switching the Boot Environment                                        |            |
| 6.5.6.1 Unmounting the new boot environment                                 |            |
| 6.5.6.2 Switching the active boot environment                               |            |
| 6.5.6.3 Starting the system in the new boot environment                     |            |
| 6.6 Unified Installer                                                       |            |
| ppendix A Command Reference                                                 |            |
| A 1 osfadd (1M)                                                             | 84         |
| A 2 $\alpha$ sfrm (1M)                                                      |            |
| $\Delta$ 3 estyper (1M)                                                     |            |
| A 4 esfnatchadd (1M)                                                        | 90         |
|                                                                             |            |
| ppendix B Messages                                                          |            |
| B.1 esfadd(1M)                                                              |            |
| B.1.1 Notice Messages                                                       |            |
| B.1.2 Warning Messages                                                      |            |
| B.1.3 Error Messages                                                        |            |
| B.2 esfrm(1M)                                                               |            |
| B.2.1 Notice Messages                                                       |            |
| B.2.2 Warning Messages                                                      |            |
| B.2.3 Error Messages                                                        |            |
| B.3 esfver(1M)                                                              |            |
| B.3.1 Notice Messages                                                       |            |
| B.3.2 Warning Messages                                                      |            |
| B.3.3 Error Messages                                                        |            |
| B.4 esfpatchadd(1M)                                                         |            |
| B.4.1 Notice Messages                                                       |            |
| B.4.2 Warning Messages                                                      |            |
| B.4.3 Error Messages                                                        |            |
| Appendix C Component Programs by Model                                      |            |
| Appendix D Troubleshooting                                                  |            |
| D 1 Resolution of problems which occur when package is installed            | 115        |
| D 1 1 Resolution of problems which occur when package is installed (I)      |            |
| D.1.2 Resolution of problems which occur when package is installed (II)     |            |
| D 1.3 Resolution of problems which occur when package is installed (III).   |            |
| D 1.4 Resolution of problems which occur when package is installed (IV)     |            |
| D.1.5 Resolution of problems which occur when package is installed (V)      |            |
| D.2 Resolution of problems which occur when package is instance (v).        |            |
| D.2.1 Resolution of problems, which occurred when package was removed (I)   |            |
| D.2.2 Resolution of problems, which occurred when package was removed (II)  |            |
| D.2.2 Resolution of problems, which occurred when package was femoved (11). | ······ 122 |

| D.3 When the patches fail to be applied             |  |
|-----------------------------------------------------|--|
| Appendix E Notes                                    |  |
| E.1 Solaris network installation using DHCP service |  |
| Appendix F Mounting the DVD/CD                      |  |
| F.1 Using a built-in DVD/CD drive                   |  |
| F.2 Mounting a DVD/CD of an installation server     |  |
|                                                     |  |

# **Chapter 1 Program Components**

The programs that are components forming a system are called a package. This software product consists of the components and packages listed in the following table. For the program configuration of each model, see Appendix C, "Component Programs by Model".

| No. | Component                                           | Package   | VL    | Function                                                                                                    |
|-----|-----------------------------------------------------|-----------|-------|----------------------------------------------------------------------------------------------------|
| 1   | Enhanced Support Facility<br>Information Management | FJSVbse   | 3.2.1 | Installation management of Enhanced<br>Support Facility.                                                                                                    |
| 2   | IKPDR command                                       | FJSVdropl | 1.0   | Dynamic Reconfiguration command (64 bit).                                                                                                    |
| 3   | SCF/SCSI Fault LED support<br>option                | FJSVscfsc | 1.0   | The SCF/SCSI Fault LED support option<br>is optional software that supports the<br>command for accessing the RCI interface<br>included in high-end and mid-range<br>SPARC Enterprise Server models and the<br>DISK hot swapping of SCSI DISK<br>provided by Machine Administration. |
| 4   | Machine Administration                              | FJSVmadm  | 1.2.3 | Machine Administration is software that                                                                                                    |
|     |                                                     | FJSVamadm | 1.0.0 | supports repair work for any failure that                                                                                                    |
|     |                                                     | FJSVamcl  | 1.0.0 | occurs, by monitoring the status of main<br>unit hardware.                                                                                                    |
|     |                                                     | FJSVamle  | 1.0.0 |                                                                                                    |
| 5   | Remote Support                                      | FJSVrlib  | 8.2.2 | The REMote Customer Support system                                                                                                    |
|     |                                                     | FJSVragt  | 2.9   | (REMCS) is a system that provides                                                                                                    |
|     |                                                     | FJSVrmaos | 2.9   | operational support to customers 24<br>hours a day and 365 days a year through                                                                                                    |
|     |                                                     | FJSVrrda  | 2.9   | connections between the customers'                                                                                                    |
|     |                                                     | FJSVracm  | 2.9   | equipment and the REMCS Center via                                                                                                    |
|     |                                                     | FJSVsirms | 4.0   | networks.                                                                                                    |
|     |                                                     | FJSVamrm  | 1.0   |                                                                                                    |
|     |                                                     | FJSVlmrm  | 1.0   |                                                                                                    |
| 6   | Auto Power Control System                           | FJSVapcs  | 1.4.2 | Automatic powering on or off of main cabinet power to a specified schedule.                                                                                                    |
| 7   | Server Default Configuration                        | FJSVdef   | 1.4   | Server Default Configuration provides a                                                                                                    |
|     |                                                     | FJSVssf   | 3.0.1 | function for improving server maintainability.                                                                                                    |
| 8   | System Data Output Tool                             | FJSVsnap  | 2.6   | Collects data regarding command<br>execution results, files about hardware<br>and software configurations,<br>environment settings, logs, and<br>operational status, then outputs the<br>system information for system fault<br>analysis to a tape unit, etc.                       |
| 9   | Crush Dump Assistant                                | FJSVdmp   | 1.6   | During the creation of a crash dump file<br>at system reboot, Crash Dump Assistant<br>invokes the "System Data Output Tool" to<br>save necessary system data for problem<br>investigation.                                                                                          |

| No. | Component                                           | Package   | VL    | Function                                                                                                    |
|-----|-----------------------------------------------------|-----------|-------|----------------------------------------------------------------------------------------------------|
| 10  | Auto Dump Analize Tool                              | FJSVana   | 2.1   | Provides a tool (cocore) for automatic<br>collection of the group of files necessary<br>for the analysis of core files produced by<br>system processes.                                                                                                    |
| 11  | System Parameter Diagnosis                          | FJSVparam | 1.1   | System Parameter Diagnosis detects and<br>reports system settings that may<br>interfere with normal operation of the<br>Solaris OS, which may therefore change<br>the settings.                                                                                                    |
| 12  | HRM-S                                               | FJSVhrmse | 3.5.9 | HardwareResourceMonitor (referred to<br>as HRM, in this document) is a<br>maintenance work support tool.                                                                                                    |
| 13  | Tape Driver Configuration<br>Tool                   | FJSVdcnf  | 1.2   | Tape Driver Definition Setting Tool is a<br>tool that automatically sets a tape driver<br>definition for use of a tape device that<br>requires the tape driver definition to be<br>set.                                                                                                    |
| 14  | Patch Information Collect<br>Command                | FJSVpmgc  | 1.1   | Patch Version Information Collection<br>Command is a tool that increases<br>efficiency in a series of tasks including<br>investigating whether patches have been<br>applied, downloading patches, and<br>applying patches.                                                                   |
| 15  | Console flow control canceller                      | FJSVcflw  | 1.0   | Console flow control canceller                                                                                                    |
| 16  | UpdateAdvisor(Solaris OS)                           | FJSVupdta | 1.7   | UpdateAdvisor(Solaris OS) is a system<br>tool designed to improve the patch<br>management process.                                                                                                    |
| 17  | Solaris System Safety<br>Compliance Assessment Tool | FJSVs3cat | 1.0   | Solaris System Safety Compliance<br>Assessment Tool uses the target system's<br>setup files and output of commands as<br>diagnosis ingredients to find out any<br>contradiction in the system which may<br>impede proper functioning of it, or the<br>presence of any non-recommended setup. |

# **Chapter 2 Online Manuals**

# 2.1 Manuals Related to Enhanced Support Facility

These manuals are stored in both Enhanced Support Facility 3.2.1 DVD/CD and Manuals & Patches DVD/CD as PDF files.

The latest online manuals are included in the Manuals & Patches DVD/CD, therefore if the Manuals & Patches DVD/CD is accompanied, please refer to the manuals on it.

|     | Table = 11 1 minaneea support 1 admity Telatea Manaals met  |                        |                                                                                                  |  |  |
|-----|-------------------------------------------------------------|------------------------|--------------------------------------------------------------------------------------------------|--|--|
| No. | Manual title                                                | File name              | Explanation                                                                                      |  |  |
| 1   | Enhanced Support Facility 3.2.1                             | install_guide_ome.pdf  | Enhanced Support Facility installation                                                           |  |  |
| 2   | Enhanced Support Facility<br>Update Information             | update_ome.pdf         | History of added or altered functions of each component.                                         |  |  |
| 3   | Enhanced Support Facility<br>Security System Building Guide | security_guide_ome.pdf | Information on the daemons and services supported by each component.                             |  |  |
| 4   | Enhanced Support Facility User's<br>Guide                   | esfug_ome.pdf          | Outline of the functions of individual<br>components aggregated to Enhanced<br>Support Facility. |  |  |

Table 2.1-1 Enhanced Support Facility-related Manuals List

The following manuals are user's manuals of individual components, and they are provided as separate volumes.

| No. | Manual title                                                                        | File name      | Explanation                                                                                                    |
|-----|-------------------------------------------------------------------------------------|----------------|----------------------------------------------------------------------------------------------------|
| 1   | Enhanced Support Facility User's<br>Guide for Machine Administration                | madm_ome.pdf   | Explains the functions and operation method of Machine Administration.                                                                                                    |
| 2   | Enhanced Support Facility User's<br>Guide for REMCS                                 | remcs_ome.pdf  | Explains the setting method for<br>enabling the REMCS function and the<br>procedure for collecting software<br>investigation information.                                 |
| 3   | Enhanced Support Facility User's<br>Guide for Dynamic Reconfiguration               | dr_ome.pdf     | Provides details of the Dynamic<br>Reconfiguration (DR) function and DR<br>command interface.                                                                             |
| 4   | Enhanced Support Facility User's<br>Guide for Dynamic Reconfiguration<br>I/O device | drio_ome.pdf   | Explains the procedure for hot<br>swapping and hot expansion of<br>file-related PCI cards and<br>network-related PCI cards using the<br>Dynamic Reconfiguration function. |
| 5   | System Parameter Diagnosis 1.1<br>User's Guide                                      | param_ome.pdf  | Explains the system parameter diagnosis for detecting system-setting errors.                                                                                              |
| 6   | Tape driver configuration tool 1.2<br>Update2 User's Guide                          | dcnf_ome.pdf   | Explains the function that<br>automatically sets a tape driver<br>definition.                                                                                             |
| 7   | Enhanced Support Facility User's<br>Guide for System Data Output Tool<br>Features   | fjsnap_ome.pdf | Provides an outline of the function of<br>the system information collection tool<br>and explains how to operate the tool.                                                 |

Table 2.1-2 Enhanced Support Facility User's Guide List

| No. | Manual title                                                                                                    | File name    | Explanation                                                                         |
|-----|----------------------------------------------------------------------------------------------------|--------------|-------------------------------------------------------------------------------------|
| 8   | Enhanced Support Facility User's<br>Guide for Machine Administration<br>Automatic power control function<br>(Supplement edition) | apcs_ome.pdf | Explanation of Automatic power<br>control function to SPARC Enterprice<br>M series. |

Each manual is deployed in the following directories on the Enhanced Support Facility 3.2.1 DVD/CD and Manuals & Patches DVD/CD.

English manuals: /cdrom/cdrom0/manual.pdf/english/

# 2.2 Referencing Methods

The Enhanced Support Facility 3.2.1 DVD/CD and Manuals & Patches DVD/CD include manuals formatted in PDF.

The latest version of Adobe(R) Reader(R) or Acrobat Reader from Adobe Systems Incorporated is required for viewing a PDF file.

Download the latest version of Adobe(R) Reader(R) or Acrobat Reader appropriate to your environment from the Adobe Systems Incorporated's Web site.

## 2.2.1. Using a PC

- 1) Insert the DVD/CD disk into the DVD/CD drive.
- 2) Use Acrobat Reader to open the file to be referenced. Example: Referencing the Installation Guide (English) DVD/CDdrive:\MANUAL.PDF\ENGLISH\INSTALL\_GUIDE\_OME.PDF

## 2.2.2 Using a Solaris OS

1) Insert the DVD/CD disk into the DVD/CD drive.

# 2) Use Acrobat Reader to open the file to be referenced.Example: Referencing the Installation Guide (English)

/cdrom/cdrom0/manual.pdf/english/install\_guide\_ome.pdf

# 2.3 Printed Manual (Supplied with the Product)

None

# **Chapter 3 Operating Environment**

To use this software, the following software and hardware prerequisites must be satisfied.

## 3.1 Software Environment

## 3.1.1 Basic Software prerequisites

When using this software, the following basic software is necessary. - Solaris 10  $\mathrm{OS}$ 

## 3.1.2 Software requirements

None

#### 3.1.3 Excluded software

None

### 3.1.4 Patch requirements

None

## 3.1.5 Bundled Patches

The following patches are applied to Enhanced Support Facility 3.2.1 automatically. Machine model names in the following table are abbreviated names. For more information, please refer to "Notations Used" in "Preface".

| DetabalD  | De alca na Manua     | Abbrev | riation |
|-----------|----------------------|--------|---------|
| Patch-ID  | Package Name         | LE     | CW      |
| 914587-02 | FJSVdropl            | -      | 0       |
| 914590-03 | FJSVscfsc            | -      | 0       |
| 915118-01 | FJSVrmaos            | 0      | -       |
| 914701-03 | FJSVrlib             | 0      | -       |
| 914603-08 | FJSVlmrm             | 0      | -       |
| 915009-02 | FJSVmadm             | 0      | -       |
| 914601-04 | FJSVmadm             | 0      | -       |
| 914604-15 | FJSVamle<br>FJSVmadm | 0      | -       |
| 914527-14 | FJSVamadm            | -      | 0       |
| 914588-01 | FJSVamrm             | -      | 0       |
| 914585-02 | FJSVsirms            | 0      | 0       |
| 914429-01 | FJSVdef              | 0      | 0       |
| 914679-04 | FJSVsnap             | 0      | 0       |
| 914192-03 | FJSVparam            | 0      | 0       |
| 914644-03 | FJSVdcnf             | 0      | 0       |

Table 3.1.5-1 Table of Enhanced Support Facility 3.2.1 patches

# 3.2 Hardware Environment

This product supports the combination of Solaris 10 OS and the following model.

Please refer to Enhanced Support Facility 4.0 or newer for the combination with Solaris 11 OS. - Models

- SPARC Enterprise T series
- SPARC Enterprise M series

This product does not support the combination of the following machine models. For the following machines, please use Enhanced Support Facility attached to the device.

- Models

- PRIMEPOWER1/100/200/250/400/450/600/650/800/850/900/1000/1500/2000/2500
- GP7000F Model 200/200R/400/400R/400A/600/600R/1000/2000

## 3.3 Static Disk Requirements

The disk space requirements for this software are shown below.

#### 3.3.1 Disk requirements

The following tables list the disk space requirements for installing this software. If disk space is insufficient, expand the size of the appropriate file systems.

| No. | Directory    | Disk space requirement<br>(in Mbytes) |
|-----|--------------|---------------------------------------|
|     |              | Solaris 10                            |
| 1   | /            | 6.5                                   |
| 2   | /usr         | 1.5                                   |
| 3   | /var         | 68.5                                  |
| 4   | /export/home | 0                                     |
| 5   | /opt *       | 250.0                                 |

Table 3.3.1-1 Disk Capacity List

\*) Do not attempt to install this software in a directory other than "/opt".

#### 3.3.2 Work area requirements

When you install this software with the following installation procedures, additional disk workspace as shown below might be required.

Table 3.3.2-1 Working Area List

| No. | Via spool directory | Directory | Disk space requirement<br>(in Mbytes) | Remarks |
|-----|---------------------|-----------|---------------------------------------|---------|
| 1   | No                  | /tmp      | 0.5                                   |         |

# 3.4 Dynamic Disk Resources

The dynamic disk space requirements for this software are shown below.

### 3.4.1 Disk space requirements

When you use this software for the following operations, additional disk space might be required in the directories listed in Section 3.3, "Static Disk Requirements". If disk space is insufficient, expand the size of the appropriate file systems as shown.

Abbreviated names of machine models are used in the table below. For more information, please refer to "Notations Used" in "Preface".

| No. | Component                            | Directory                                        | Additional disk<br>space requirement<br>(in M bytes) | Operation                                      |
|-----|--------------------------------------|--------------------------------------------------|------------------------------------------------------|------------------------------------------------|
| 1   | IKPDR                                | /var/opt/FJSVdr                                  | 1.0                                                  |                                                |
|     | Command                              | /opt                                             | 0.15                                                 |                                                |
|     |                                      | /etc/opt                                         | 0.07                                                 |                                                |
| 2   | Machine<br>Administration            | /var                                             | 4.3                                                  | Operation log, temporary file                  |
| 3   | System<br>Parameter<br>Diagnosis     | /var                                             | 2.0                                                  | Log, backup                                    |
| 4   | Tape Driver<br>Configuration<br>Tool | /var                                             | 0.3                                                  | Log information                                |
| 5   | System Data<br>Output Tool           | Location that a<br>user specified or<br>/var/tmp | 10.0                                                 | When System Data Output<br>Command is executed |

Table 3.4.1-1 Disk Capacity List

# 3.5 Memory Requirements

The following table shows the memory required when you use this software for the following operations Table 3.5-1 Memory Capacity List

| No. | Component                            | Memory required<br>(unit: MB) | Operation                                   |
|-----|--------------------------------------|-------------------------------|---------------------------------------------|
| 1   | Tape Driver<br>Configuration<br>Tool | 1.1                           | During command execution                    |
| 2   | System Data<br>Output Tool           | 40.0                          | When System Data Output Command is executed |

# 3.6 Swap Space

The following shows the swap space requirement of this software in normal operation. The swap space requirement depends on the system situation.

The total swap space can be calculated as the sum of each individual swap space requirement.

If the swap space provided by the system is insufficient, it must be expanded. Table 3.6-1 Swap Capacity List

| No. | Component                            | Swap capacity<br>(unit: Mbytes) | Description                        |
|-----|--------------------------------------|---------------------------------|------------------------------------|
| 1   | IKPDR<br>Command                     | 0.1                             | Executing Dynamic Reconfiguration. |
| 2   | Machine<br>Administration            | 46.7                            | Standard use (daemon, GUI menu)    |
| 3   | Remote Support                       | 4.2                             | Standard use (daemon)              |
| 4   | Tape Driver<br>Configuration<br>Tool | 1.1                             | During command execution           |

# **Chapter 4 Restrictions and Notes**

# 4.1 Restrictions

None

# 4.2 Cautions when Upgrading

The cautions when upgrading from the previous level to this software level are described below.

## 4.2.1 User data compatibility

There are no user data incompatibilities between this version and the previous version of this software.

## 4.2.2 Environment definition file compatibility

There are no environment definition file incompatibilities between this version and the previous version of this software.

# 4.3 Notes

The following notes apply to the installation of this software. Refer also to Appendix E, "Notes".

|     | Table 4.3-1 Notes List                                       |                                                                                                    |  |  |  |
|-----|--------------------------------------------------------------|----------------------------------------------------------------------------------------------------|--|--|--|
| No. | Component                                                    | Description                                                                                                    |  |  |  |
| 1   | Enhanced<br>Support<br>Facility<br>Information<br>Management | This product does not support the following machine models.<br>For the following machines, please use Enhanced Support Facility attached to the device.<br>- PRIMEPOWER1/100/200/250/400/450/600/650/800/850/900/1000/1500/2000/<br>2500<br>- GP7000F Model 200/200R/400/400R/400A/600/600B/1000/2000 |  |  |  |
|     |                                                              | Install this product in the global zone                                                                                                    |  |  |  |
|     |                                                              | This product cannot be installed in the non-global zone.                                                                                                    |  |  |  |
|     |                                                              | If esfadd is executed in the non-global zone, it terminates with the following message:                                                                                                    |  |  |  |
|     |                                                              | esfadd: Error: This product cannot be installed in the non-global zone.                                                                                                    |  |  |  |
|     |                                                              | If esfadd -c is executed in the non-global zone, it terminates with the following message:<br>grep: /var/sadm/system/admin/INST_RELEASE cannot be opened.                                                                                                    |  |  |  |
|     |                                                              | esfadd: Error: The operating system does not support this product.                                                                                                    |  |  |  |
|     |                                                              | available.                                                                                                    |  |  |  |
|     |                                                              | Please refer to "4.2 Notes on Oracle VM Server for SPARC/Logical<br>Domains(LDoms)" in "Enhanced Support Facility User's Guide".                                                                                                    |  |  |  |
| 2   | SCF/SCSI<br>Fault LED<br>support option                      | The SCF/SCSI Fault LED support option is a dedicated function for SPARC<br>Enterprise Server. This component cannot be installed on any unit other than the<br>above.                                                                                                    |  |  |  |
| 3   | Remote<br>Support                                            | <ul><li>Under the following machine models, There is a note when using DHCP service.</li><li>1) In case of SPARC Enterprise T series.</li></ul>                                                                                                    |  |  |  |
|     |                                                              | Please refer to "Appendix E.1 Solaris network installation using DHCP service".                                                                                                    |  |  |  |
| 4   | Tape Driver<br>Configuration<br>Tool                         | When one of the following tape drives is connected during installation, this product automatically adds the tape driver definition to /kernel/drv/st.conf if that, applicable definition has not been included before:                                                                                |  |  |  |
|     |                                                              | DDS4 : PW023DT3, PW023DT4, PW0G3DT1                                                                                                    |  |  |  |
| ~   |                                                              | DAT72: PW023DT5, PW023DT6, PW0R3DT3, PW0G3DT2                                                                                                    |  |  |  |
| 5   | Auto Power<br>Control                                        | ignore the messages.                                                                                                    |  |  |  |
|     | System                                                       | 1) In case of SPARC Enterprise M3000/M4000/M5000/M8000/M9000.                                                                                                    |  |  |  |
|     |                                                              | 2) In case of rebooting in single user mode.                                                                                                    |  |  |  |
|     |                                                              | FJSVapcs: cron may not be running - call your system administrator<br>FJSVapcs: Cannot register a cron job.                                                                                                    |  |  |  |

## **Chapter 5 Installation**

This product supports the combination of Solaris 10 OS and the following model.

Please refer to Enhanced Support Facility 4.0 or newer for the combination with Solaris 11 OS.

- Models

- SPARC Enterprise T series
- SPARC Enterprise M series

This software can be installed in one of two modes: basic installation and extended installation.

#### Installation

Installation in this mode requires no option commands.

This chapter explains the following procedures:

New installation (5.2, "Installation Procedure")

Update installation (5.3, "Update Installation")

Deletion (5.4, "Removing Enhanced Support Facility ")

Installation in Oracle VM Server for SPARC/Logical Domains (LDoms) (5.5 "About Oracle VM Server for SPARC/Logical Domains (LDoms)")

Oracle VM Server for SPARC/Logical Domains (LDoms) is a virtualization technology provided

computer by installing Logical Domains Manager.

Logical Domains Manager can be installed on SPARC T3-1/T3-2/T3-4, SPARC Enterprise T5120/T5140/T5220/T5240/T5440.

For more information on the Logical Domains Manager, control domain, guest domain, please refer to "SPARC Enterprise Oracle VM Server for SPARC Guide".

#### Extended installation

Installation in this mode requires option commands.

Chapter 6 explains the following procedures:

Table 5-1 Advanced Installation List

| No. | Installation method                       | Description                                                                                                    | Remarks                                                                    |
|-----|-------------------------------------------|----------------------------------------------------------------------------------------------------|----------------------------------------------------------------------------|
| 1   | OS Upgrade<br>Installation                | Save the Enhanced Support Facility<br>environment before OS upgrade installation,<br>install Enhanced Support Facility after OS<br>upgrade installation, and then restore the<br>Enhanced Support Facility environment. | See Section 6.1, "OS<br>Upgrade Installation".                             |
| 2   | Custom JumpStart                          | After Solaris OS installation, install Enhanced<br>Support Facility using a finish script.                                                                                                    | See Section 6.2,<br>"Custom JumpStart".                                    |
| 3   | Flash Archive<br>Installation             | Create a flash archive to which "Solaris OS + (PTF) + Enhanced Support Facility" is applied, and install this software in each set of platform and Solaris OS.                                                          | See Section 6.3, "Flash<br>Archive Installation".                          |
| 4   | Component Group<br>Specified Installation | By specifying component groups during<br>installation, packages to be installed can be<br>restricted according to system requirements.                                                                                  | See Section 6.4,<br>"Specifying a<br>Component Group for<br>Installation". |
| 5   | Solaris Live Upgrade                      | Save the Enhanced Support Facility<br>environment before Solaris Live Upgrade,<br>install Enhanced Support Facility after Solaris<br>Live Upgrade, and then restore the Enhanced<br>Support Facility environment.       | See Section 6.5, "Solaris<br>Live Upgrade".                                |
| 6   | Unified Installer                         | Use the unified installer of Systemwalker<br>Resource Coordinator to automatically install                                                                                                    | See Section 6.6, "Unified<br>Installer".                                   |

|  | the Solaris OS and Enhanced Support Facility. |  |
|--|-----------------------------------------------|--|
|  |                                               |  |

## 5.1 Models to be Installed

Use the DVD/CD drive equipped in the main unit to install the Enhanced Support Facility. SPARC T3-4, SPARC EnterpriseT1000 are not equipped with internal DVD/CD.

You need to install Enhanced Support Facility using the DVD/CD drive of the installation server.

- For initial installation, see Section 5.2, "Installation Procedure".
- If an old version of Enhanced Support Facility is already installed, see Section 5.3, "Update Installation."
  The Logical Domains Manager can be installed on SPARC T3-1/T3-2/T3-4,
- SPARC Enterprise T5120/T5140/T5220/T5240/T5440 to install Enhanced Support Facility in the guest domain, you need to network mount the DVD/CD drive of the installation server.

To use the DVD/CD drive of the installation server, please refer to "Appendix F Mounting the DVD/CD".

# 5.2 Installation Procedure

## 5.2.1 Important Notes Before the Installation

| Table 5.2.1-1 Important Notes List |                                                                                                    |  |
|------------------------------------|----------------------------------------------------------------------------------------------------|--|
| Single user mode                   | You need to install this product in single user mode.                                                                                                    |  |
| Mounting the file system           | This product is installed into "/opt". If "/opt" is another file system, "/opt" is<br>not mounted in single user mode. Therefore please be sure to mount "/opt"<br>with mountall -l before installing this product.                                                                                                    |  |
| User authority                     | To install this software, cron must be set up for execution with root and adm<br>user authority. At installation, "/etc/cron.d/cron.allow" must be set so that<br>users with root or admin authority can use cron. By default, these users<br>are permitted to use cron and, therefore, the setting need not be changed<br>unless the corresponding permissions were changed.<br>Also, for the login shell of root users and adm users written in the |  |
|                                    | "etc/passwd" file, set a shell program that can be used as a command<br>interpreter (for example, /sbin/sh). If you set a shell program that cannot<br>be used as a command interpreter (for example, /bin/false), Enhanced<br>Support Facility installation will fail.                                                                                                    |  |

## 5.2.2 Installation time

It takes about 15 minutes to install this software. Note that this installation time excludes any time for rebooting, as that depends on the system configuration.

#### 5.2.3 Instructions

- 1) Insert Enhanced Support Facility 3.2.1 DVD/CD into the DVD/CD drive.
- **2)** Type "su" at the shell prompt.

% **su** <Return>

3) Enter the root (superuser) password.

Password:**password** <Return> #

4) Enter the OpenBoot environment.

# /usr/sbin/shutdown -y -g0 -i0 <Return>

If you are prompted like below, please select "o".

r)eboot, o)k prompt, h)alt? o

5) Boot the system in single-user mode.

{?} ok **boot -s** <Return>

When the following message is displayed, enter the password.

Requesting System Maintenance Mode SINGLE USER MODE

Root password for system maintenance (control-d to bypass): **password** <Return>

#### 6) Mount the required file system.

# /usr/sbin/mountall -1 <Return>

Note) If there are some file systems (/opt) which are not mounted by the 'mountall -l' command while you are making preparations for the patch application, please mount them by the mount(1M) command one by one.

Case A When Solaris 10 6/06 or later uses ZFS

Mount the required file system.

# /usr/sbin/zfs mount -a <Return>

7) Mount the DVD/CD.

The mounting procedure depends on the model.

For details of mounting the DVD/CD, see Appendix F, "Mounting the DVD/CD".

8) Install Enhanced Support Facility with the esfadd command.

# bin/esfadd <Return>

A confirmation message like the one shown below appears. Enter "yes" to continue installation.

```
Example
```

```
Enhanced Support Facility 3.2.1 will be installed.

Platform: SUNW,SPARC-Enterprise-T5120

OS Release: Solaris 10

Do you want to continue with this installation? [yes or no ?]: yes

<Return>
```

#### - If the file system has not been mounted

If the file system has not been mounted, the alarm message shown below is displayed. Enter "no" to terminate the esfadd command.

Example

```
esfadd: ERROR: The directory (/opt) where the packages will be
installed does not exist.
Interrupt installation and mount the /opt.
Select (n) no stop install.
Select (y) yes continue to install. [yes or no ?]:
```

Note) If you installed this product without mounting "/opt", please mount "/opt" after removing this product following the instructions in "5.4 Removing Enhanced Support Facility" and then re-install this product.

#### - When an old version of Enhanced Support Facility is installed

When an old version of Enhanced Support Facility is installed, the message shown below appears. In this case, the environment settings file needs to be saved. Do this by following the procedure in Section 5.3, "Update Installation".

Example

```
Enhanced Support Facility will be updated to Enhanced Support Facility 3.2.1

Platform: SUNW,SPARC-Enterprise-T5120

OS Release: Solaris 10

Do you want to continue with this update? [yes or no ?]:
```

9) Unmount the DVD/CD drive.

```
# cd / <Return>
# /usr/sbin/umount /cdrom <Return>
```

 $\mathbf{or}$ 

```
# cd / <Return>
```

# /usr/sbin/umount /cdrom/cdrom0 <Return>

- **10)** Eject Enhanced Support Facility 3.2.1 DVD/CD.
- 11) When Enhanced Support Facility Manuals & Patches is attached, insert Enhanced Support Facility Manuals & Patches into the DVD/CD drive to apply patches.If you cannot see the contents of the DVD/CD, please refer to "Appendix F Mounting the DVD/CD" to

mount the DVD/CD again.

When Enhanced Support Facility Manuals & Patches is not attached, go to 15) and perform the remaining steps.

12) Go to the root directory of the DVD/CD and execute the esfpatchadd command with following procedure.

```
# cd /cdrom/ESFREMCSP <Return>
# bin/esfpatchadd <Return>
```

 $\mathbf{or}$ 

```
# cd /cdrom/cdrom0/ESFREMCSP <Return>
# bin/esfpatchadd <Return>
```

Either of the following confirmation messages is displayed. Enter "yes" to continue the installation. Example

```
Enhanced Support Facility 3.2.1 correction patches will be applied.

Platform: SUNW,SPARC-Enterprise-T5120

OS Release: Solaris 10

Do you want to continue with this installation? [yes or no ?]: yes
```

13) Unmount the DVD/CD drive.

```
# cd / <Return>
```

# /usr/sbin/umount /cdrom <Return>

 $\mathbf{or}$ 

| # cd /  | <return></return> |               |                   |
|---------|-------------------|---------------|-------------------|
| # /usr/ | sbin/umount       | /cdrom/cdrom0 | <return></return> |

- 14) Eject Enhanced Support Facility Manuals & Patches DVD/CD.
- **15)** Reboot the system.

```
# /usr/sbin/shutdown -y -g0 -i6 <Return>
```

**16)** The superuser starts the volume manager.

# /etc/init.d/volmgt start <Return>

17) Please use the esfver command to find out the versions of the installed packages of this product

| e use the esiver co        | ommand to mid ot | it the versions of the instaned packages of this product. |
|----------------------------|------------------|-----------------------------------------------------------|
| # /opt/FJSVb               | se/bin/esfver    | -l <return></return>                                      |
| Example                    |                  |                                                           |
| esfver: INFO:<br>Facility. | : Individual Pa  | ckages Version of already installed Enhanced Support      |
| PKGNAME                    | VERSION          | REVISION                                                  |
| FJSVbse                    | 3.2.1            | 2011.08.0400                                              |
| FJSVdropl                  | 1.0<br>:         | 2006.08.0800                                              |
|                            | :                |                                                           |
| FJSVparam                  | 1.1              | 2005.01.1100                                              |
| ESF PATCH_VE               | RSION = 3.2.1A   | .00_20110804                                              |

Note) The individual package versions displayed by this command may be later than the version listed in the program components table. But the installation will be OK.

## 5.2.4 Messages appearing during installation

#### Note 1: Cancel installation if the following occurs:

When the following message is displayed during the installation, type "n" to exit the installation process.

This message will be displayed when the *<pkginst>* package installation fails.

For more information, please refer to "D.1.2 Resolution of problems occur when package is installed (II)".

A version of the <pkginst> package is already installed on this machine. Current administration ds not allow new instances of an existing package to be created, nor existing instances to be overwritten. No changes were made to the system. There are n more packages to be installed. Do you want to continue with installation [y,n,?]

# Note 2: The message shown below may be displayed but the installation can be performed without any problems.

The following message may be displayed when installing FJSVdef packages, but the installation will complete normally.

cron may not be running - call your system administrator

#### Note 3: Messages output during patch application

#### - When patches are supplied with the product

After package installation is finished, the message shown below is output and patches are automatically applied.

For information on the patches that are applied, see README in the product DVD/CD. The applied patches vary depending on the system status.

/cdrom/cdrom0/ESFREMCSP/README

```
Enhanced Support Facility 3.2.1 collection patches will be applied.
Checking installed patches...
Verifying sufficient filesystem capacity (dry run method)...
Installing patch packages...
:
:
:
:
---- esfpatchadd result. ----
Applied patches:
912542-01
```

#### Note 3-1

If the following message is displayed, check the system environment. See Appendix D.3, "When the patches fail to be applied" for details.

```
---- esfpatchadd result. ----
Patches not applied:
Patch
```

#### Note 3-2

There is no problem with patch application even though the following messages are displayed with Solaris10 OS.

```
touch: /var/sadm/patch/.patchaddLock cannot create
chmod: WARNING: can't access /var/sadm/patch/.patchaddLock
/usr/lib/patch/patchadd[27]: /var/sadm/patch/.patchaddLock: cannot
create
```

## 5.2.5 Environment setting after installation

The following table lists the environment settings required to use this software. For documentation information, refer to "2 Online Manuals".

| Table 5.2.5-1 | Environment Settings List |
|---------------|---------------------------|
|---------------|---------------------------|

| No. | Component                               | Description                                                                                                    |
|-----|-----------------------------------------|----------------------------------------------------------------------------------------------------|
| 1   | SCF/SCSI Fault<br>LED support<br>option | To use the command provided by the SCF/SCSI Fault LED support option, the<br>PATH environment variable must be changed. For details, see Section 3.3.1.2,<br>"Setting for when the server is installed" in Section 3.3, "SCF/SCSI Fault LED<br>Support Option [SPARC Enterprise Server]" of "Enhanced Support Facility User's<br>Guide".                                                                                                    |
| 2   | Remote Support                          | The remote support function's investigation data collection function<br>The remote support function's investigation data collection function uses three<br>system semaphore identifiers for program resource management.<br>However, system parameters need not be changed.<br>(By default 128 semaphore identifiers can be used.)<br>If more semaphore identifiers are required, use the prctl(1) command to increase<br>the value of project.max-sem-ids. For details, refer to the manual page of the<br>prctl(1) command. In the following example, the value of project.max-sem-ids for<br>project name user.root is 138.<br>prctl -n project.max-sem-ids -t privileged -r -v 138 -i project user.root |

## 5.2.6 Applying modifications

If the latest version of PTF (Program Temporary Fix), patches, etc. are available, please apply them. Refer to the manual supplied with the PTF or patches for information on how to do this.

# 5.3 Update Installation

# 5.3.1 Important Notes Before the Update

|                                      | Table 5.3.1-1 Important Notes List                                                                                                    |
|--------------------------------------|----------------------------------------------------------------------------------------------------|
| Single user mode                     | You need to install this product in snigle user mode.                                                                                                    |
| Mounting the file system             | This product is installed into "/opt". If "/opt" is another file system, "/opt" is<br>not mounted in single user mode. Therefore please be sure to mount "/opt"<br>with mountall -l before installing this product.                                                                                                    |
| User authority                       | To install this software, cron must be set up to be used with root and adm<br>user authority. At installation, "/etc/cron.d/cron.allow" must be set so that<br>users with root or admin authority can use cron. By default, these users are<br>permitted to use cron and, therefore, the setting need not be changed unless<br>the corresponding permissions were changed. |
|                                      | Also, for the login shell of root users and adm users written in the<br>"etc/passwd" file, set a shell program that can be used as a command<br>interpreter (for example, /sbin/sh). If you set a shell program that cannot be<br>used as a command interpreter (for example, /bin/false), Enhanced Support<br>Facility installation will fail.                            |
| Saving the environment settings file | If an update installation is to be performed, the environment settings file<br>may need to be saved in advance. See Section 5.3.3, "Checking the system<br>environment" to check whether the environment settings file needs to be<br>saved.                                                                                                    |

# 5.3.2 Installation time

It takes about 15 minutes to install this software. Note that this installation time excludes any time for rebooting, as that depends on the system configuration.

## 5.3.3 Checking the system environment

- 1) Insert Enhanced Support Facility 3.2.1 DVD/CD into the DVD/CD drive.
- **2)** Type "su" at the shell prompt.

% **su** <Return>

3) Enter the root (superuser) password.

Password:**password** <Return> #

4) Enter the OpenBoot environment.

# /usr/sbin/shutdown -y -g0 -i0 <Return>

If you are prompted like below, please select "o".

r)eboot, o)k prompt, h)alt? o

5) Boot the system in single-user mode.

{?} ok **boot -s** <Return>

When the following message is displayed, enter the password.

Requesting System Maintenance Mode SINGLE USER MODE

Root password for system maintenance (control-d to bypass): **password** <Return>

6) Mount the required file system.

# /usr/sbin/mountall -1 <Return>

Note) If there are some file systems (/opt) which are not mounted by the 'mountall -l' command while you are making preparations for the patch application, please mount them by the mount(1M) command one by one.

Case A When Solaris 10 6/06 or later uses ZFS

Mount the required file system.

# /usr/sbin/zfs mount -a <Return>

7) Mount the DVD/CD.

For details of mounting the DVD/CD, see Appendix F, "Mounting the DVD/CD".

8) Check the package to be updated to see whether there is an environment settings file that needs to be saved.

# bin/esfadd -c <Return>

The packages being updated will be displayed.

Example

| Check the pac                                                                                                    | ckage tł           | nat will be updated           | •        |                  |
|----------------------------------------------------------------------------------------------------|--------------------|-------------------------------|----------|------------------|
| Platform:<br>OS Releas                                                                                                    | SUNW,SI<br>e: Sola | PARC-Enterprise-T51<br>ris 10 | 20       |                  |
| PKGNAME                                                                                                    | CURREN             | T VERSION F                   | UTURE VE | RSION            |
| FJSVbse                                                                                                    | 3.0                | REV=2006.12.1200              | 3.2.1    | REV=2011.08.0400 |
| FJSVapcs                                                                                                    | 1.4.0              | REV=2003.08.1200              | 1.4.2    | REV=2008.08.1200 |
| FJSVdmp                                                                                                    | 1.5                | REV=2002.11.2700              | 1.6      | REV=2008.09.0200 |
| FJSVhrmse                                                                                                    | 3.1.1              | REV=2006.10.3100              | 3.5.9    | REV=2010.12.0700 |
| FJSVpmgc                                                                                                    | 1.0                | REV=2005.11.1500              | 1.1      | REV=2008.07.0100 |
|                                                                                                    |                    |                               |          |                  |
| Please save data according to the INSTALLATION GUIDE if the package(s) for which the save of data is necessary exist in the above-mentioned package(s). |                    |                               |          |                  |

Refer to the table below to check whether there is an environment settings file that needs to be saved in advance for a package to be updated.

| Table | 5.3.3-1 Environ | ment Setting Files List |  |
|-------|-----------------|-------------------------|--|
|       |                 |                         |  |

| Component name            | Package   | Environment setting file                      |
|---------------------------|-----------|-----------------------------------------------|
|                           | name      |                                               |
| IKPDR Command             | FJSVdropl | /etc/opt/FJSVdr/reply/C/dr_op                 |
| Machine Administration    | FJSVrlib  | Provides the savelogs command to save/restore |
| Remote Support            | FJSVragt  | the environment setting file.                 |
|                           | FJSVrmaos |                                               |
| Auto Power Control System | FJSVapcs  | /var/opt/FJSVapcs/*                           |

If the environment settings file needs to be saved, see Section 5.3.4, "Saving the environment setting file" and save the environment settings file. If it need not be saved, proceed to Section 5.3.5, "Installing Enhanced Support Facility".

If the following message is displayed, initial installation is required. Proceed to Section 5.2.3, "Instructions".

esfadd: INFO: This software is not installed on the system.

## 5.3.4 Saving the environment setting file

#### 5.3.4.1 DR Command

Save the reply file for Dynamic reconfiguration if you use Dynamic Reconfiguration and modified the reply file. Refer to "Dynamic Reconfiguration User's Guide 3.6.2 Reply file" for detail.

# cp /etc/opt/FJSVdr/reply/C/dr\_op save\_file <Return>

#### 5.3.4.2 SCF/SCSI Fault LED support option

Save the SCF/SCSI Fault LED support option setting files.

- For SPARC Enterprise M series

# **cd** / <Return>

# ls /etc/opt/FJSVhwr/adrc.conf | cpio -o -0 save\_file <Return>

#### 5.3.4.3 Machine Administration/Remote Support

If you are using Machine Administration or Remote Support, save the environment setting files of the packages constituting Machine Administration and Remote Support with the savelogs command.

# /usr/sbin/FJSVmadm/savelogs -mo save\_file\_directory <Return>

#### 5.3.4.4 Auto Power Control System

If you are using the Auto Power Control System, save the older version of the environment setting file for the FJSVapcs package.

# **cd** / <Return>

# find /var/opt/FJSVapcs/ -print -depth | /usr/bin/cpio -o -O save\_file <Return>
## 5.3.5 Instructions

1) Install Enhanced Support Facility with the esfadd command.

# bin/esfadd <Return>

The message shown below is displayed. Enter "yes" to continue installation.

```
Enhanced Support Facility will be updated to Enhanced Support Facility 3.2.1

Platform: SUNW,SPARC-Enterprise-T5120

OS Release: Solaris 10

Do you want to continue with this update? [yes or no ?]: yes <Return>
```

#### - If the file system has not been mounted

If the file system has not been mounted, the alarm message shown below is displayed. Enter "no" to terminate the esfadd command.

esfadd: ERROR: The directory (/opt) where the packages will be installed does not exist.

Do you want to continue with this installation? [yes or no ?]:

Note) If you installed this product without mounting "/opt", please mount "/opt" after removing this product following the instructions in "5.4 Removing Enhanced Support Facility" and then re-install this product.

#### - If an old version of Enhanced Support Facility is not installed

If the following message is displayed, initial installation is required. Enter "yes" to continue installation.

```
Enhanced Support Facility 3.2.1 will be installed.

Platform: SUNW,SPARC-Enterprise-T5120

OS Release: Solaris 10

Do you want to continue with this installation? [yes or no ?]: yes <Return>
```

#### When you installed Enhanced Support Facility 3.2.1 into unsupported machine models.

When you try to install Enhanced Support Facility 3.2.1 into machine models unsupported by Enhanced Support Facility 3.2.1, either of the following messages is displayed.

Example

```
# bin/esfadd <Return>
esfadd: ERROR: This Hardware Platform is not supported.
```

or

```
Example # bin/esfadd <Return>
```

```
esfadd: ERROR: The corresponding platform directory does not exist.
```

For the following machines, please use Enhanced Support Facility attached to the device.

- PRIMEPOWER1/100/200/250/400/450/600/650/800/850/900/1000/1500/2000/2500

- GP7000F Model 200/200R/400/400R/400A/600/600R/1000/2000

2) Unmount the DVD/CD drive.

```
# cd / <Return>
# /usr/sbin/umount /cdrom <Return>
or
# cd / <Return>
# /usr/sbin/umount /cdrom/cdrom0 <Return>
```

- 3) Eject Enhanced Support Facility 3.2.1 DVD/CD.
- When Enhanced Support Facility Manuals & Patches is attached, insert Enhanced Support Facility Manuals & Patches into the DVD/CD drive to apply patches.
   If you cannot see the contents of the DVD/CD, please refer to "Appendix F Mounting the DVD/CD" to mount the DVD/CD again.

When Enhanced Support Facility Manuals & Patches is not attached, go to 8) and perform the remaining steps.

5) Go to the root directory of the DVD/CD to execute the esfpatchadd command with the following procedure.

| [  | # cd /cdrom/ESFREMCSP <return></return> |  |  |  |  |  |
|----|-----------------------------------------|--|--|--|--|--|
|    | # bin/esfpatchadd <return></return>     |  |  |  |  |  |
| or |                                         |  |  |  |  |  |

# cd /cdrom/cdrom0/ESFREMCSP <Return>
# bin/esfpatchadd <Return>

Either of the following confirmation messages is displayed. Enter "yes" to continue the installation. Example

```
Enhanced Support Facility 3.2.1 correction patches will be applied.

Platform: SUNW,SPARC-Enterprise-T5120

OS Release: Solaris 10

Do you want to continue with this installation? [yes or no ?]: yes
```

6) Unmount the DVD/CD drive.

|    | # | cd / <return></return>                      |  |  |  |  |
|----|---|---------------------------------------------|--|--|--|--|
|    | # | # /usr/sbin/umount /cdrom <return></return> |  |  |  |  |
| or |   |                                             |  |  |  |  |
|    | # | cd / <return></return>                      |  |  |  |  |

# /usr/sbin/umount /cdrom/cdrom0 <Return>

- 7) Eject Enhanced Support Facility Manuals & Patches DVD/CD.
- 8) Reboot the system.

# /usr/sbin/shutdown -y -g0 -i6 <Return>

9) The superuser starts the volume manager.

# /etc/init.d/volmgt start <Return>

10) Please use the esfver command to find out the versions of the installed packages of this product.

| <pre># /opt/FJSVbse/bin/esfver -1 <return></return></pre> |                 |                                                      |  |  |
|-----------------------------------------------------------|-----------------|------------------------------------------------------|--|--|
| Example                                                   |                 |                                                      |  |  |
| esfver: INFO<br>Facility.                                 | : Individual Pa | ckages Version of already installed Enhanced Support |  |  |
| PKGNAME                                                   | VERSION         | REVISION                                             |  |  |
| FJSVbse                                                   | 3.2.1           | 2011.08.0400                                         |  |  |
| FJSVdropl                                                 | 1.0             | 2006.08.0800                                         |  |  |
|                                                           | :               |                                                      |  |  |
| FJSVparam                                                 | 1.1             | 2005.01.1100                                         |  |  |
| ESF PATCH_VE                                              | RSION = 3.2.1A  | .00_20110804                                         |  |  |

Note) The individual package versions displayed by this command may be later than the version listed in the program components table. But the installation will be OK.

## 5.3.6 Messages appearing during installation

#### Note 1: Cancel installation if the following occurs:

When the following message is displayed during the installation, type "n" to exit the installation process.

This message will be displayed when the *<pkginst>* package installation fails.

For more information, please refer to "D.1.2 Resolution of problems occur when package is installed (II)".

A version of the <pkginst> package is already installed on this machine. Current administration ds not allow new instances of an existing package to be created, nor existing instances to be overwritten. No changes were made to the system. There are n more packages to be installed. Do you want to continue with installation [y,n,?]

Note 2: The message shown below may be displayed but the installation can be performed without any problems.

The following message may be displayed when installing FJSVdef packages, but the installation will complete normally.

cron may not be running - call your system administrator

#### Note 3: Messages output during patch application

#### - When patches are supplied with the product

After package installation is finished, the message shown below is output and patches are automatically applied.

For information on the patches that are applied, see README in the product DVD/CD. The applied patches vary depending on the system status.

/cdrom/cdrom0/ESFREMCSP/README

```
Enhanced Support Facility 3.2.1 collection patches will be applied.
Checking installed patches...
Verifying sufficient filesystem capacity (dry run method)...
Installing patch packages...
:
:
:
---- esfpatchadd result. ----
Applied patches:
912542-01
```

#### Note 3-1

If the following message is displayed, check the system environment. See Appendix D.3, "When the patches fail to be applied" for details.

```
---- esfpatchadd result. ----
Patches not applied:
Patch
```

#### Note 3-2

There is no problem with patch application even though the following messages are displayed with Solaris10 OS.

```
touch: /var/sadm/patch/.patchaddLock cannot create
chmod: WARNING: can't access /var/sadm/patch/.patchaddLock
/usr/lib/patch/patchadd[27]: /var/sadm/patch/.patchaddLock: cannot
create
```

## 5.3.7 Restoring the environment settings file

Where a previous version of the environment setting file has been saved using the instructions provided in Section 5.3.4, "Saving the environment setting file" it can be restored as follows:

### 5.3.7.1 DR Command

Modify the new reply file that is located at /etc/opt/FJSVdr/reply/C/dr\_op. (Please use the saved version of previous reply file for reference). There may be new reply messages added as a result of the Enhanced Support Facility upgrade. See Section 6.1.3.3, "Inquiring Messages" or 7.1.3.3, "Inquiring Messages" in the "Dynamic Reconfiguration User's Guide" before modifying the reply file.

## 5.3.7.2 SCF/SCSI Fault LED support option

Restore the SCF/SCSI Fault LED support option setting files.

- For SPARC Enterprise M series
  - # **cd** / <Return>
  - # cpio -iu -I save\_file <Return>
  - # chown root /etc/opt/FJSVhwr/adrc.conf <Return>
  - # chgrp root /etc/opt/FJSVhwr/adrc.conf <Return>

### 5.3.7.3 Machine Administration/Remote Support

Restore the environment setting file of the Machine Administration and Remote Support with the savelogs command.

# /usr/sbin/FJSVmadm/savelogs -r save\_file\_directory <Return>

## 5.3.7.4 Auto Power Control System

Restore the environment setting file of the Auto Power Control System.

# /usr/bin/cpio -iu -I save\_file <Return>

## 5.3.8 Environment setting after installation

The following table lists the environment settings required to use this software. For documentation information, refer to "2 Online Manuals."

| No. | Component                               | Description                                                                                                    |
|-----|-----------------------------------------|----------------------------------------------------------------------------------------------------|
| 1   | SCF/SCSI Fault<br>LED support<br>option | To use the command provided by the SCF/SCSI Fault LED support option, the<br>PATH environment variable must be changed. For details, see Section 3.3.1.2,<br>"Setting for when the server is installed" in Section 3.3, "SCF/SCSI Fault LED<br>Support Option [SPARC Enterprise Server]" of "Enhanced Support Facility User's<br>Guide".                                                                                                    |
| 2   | Remote Support                          | The remote support function's investigation data collection function<br>The remote support function's investigation data collection function uses three<br>system semaphore identifiers for program resource management.<br>However, system parameters need not be changed.<br>(By default 128 semaphore identifiers can be used.)<br>If more semaphore identifiers are required, use the prctl(1) command to increase<br>the value of project.max-sem-ids. For details, refer to the manual page of the<br>prctl(1) command. In the following example, the value of project.max-sem-ids for<br>project name user.root is 138.<br>prctl -n project.max-sem-ids -t privileged -r -v 138 -i project user.root |

| Table | 5.3. | .8-1 | Environment | Settings | List |
|-------|------|------|-------------|----------|------|

# 5.3.9 Applying modifications

If the latest version of PTF (Program Temporary Fix), patches, etc. are available, please apply them. Refer to the manual supplied with the PTF or patches for information on how to do this.

# 5.4 Removing Enhanced Support Facility

The following procedures describe how to remove all of the packages provided in this software. Use the DVD/CD drive equipped in the main unit to delete the Enhanced Support Facility. SPARC T3-4, SPARC Enterprise T1000 are not equipped with internal DVD/CD. Use the DVD/CD drive with the install server to delete the Enhanced Support Facility. To use the DVD/CD drive of the installation server, please refer to "Appendix F Mounting the DVD/CD".

## 5.4.1 Important Notes Before the Removal

| Table 5.4.1-1 Important Notes List |                                                                                                    |  |  |
|------------------------------------|----------------------------------------------------------------------------------------------------|--|--|
| Single user mode                   | You need to remove this product in single user mode.                                                                                                    |  |  |
| Mounting the file system           | This product is installed into "/opt". If "/opt" is another file system, "/opt" is<br>not mounted in single user mode. Therefore please be sure to mount "/opt"<br>with mountall-l before removing this product.                                                                                                    |  |  |
| User authority                     | This software uses cron via the root and adm users. Before removing this software, cron ensure that the root and adm users are not disabled. By default these users are allowed to use cron, so there is no need to check your system if no changes have been made. If any change has been made to the system, remove this software after you revert to the default settings. (For example, the adm user must not be set to /bin/false in the /etc/passwd file.) |  |  |

## 5.4.2 Removal of Software

- 1) Insert Enhanced Support Facility 3.2.1 DVD/CD into the DVD/CD drive.
- **2)** Type "su" at the shell prompt.

% **su** <Return>

**3)** Enter the root(superuser) password.

Password:**password** <Return> #

4) Enter the OpenBoot environment.

# /usr/sbin/shutdown -y -g0 -i0 <Return>
If you are prompted like below, please select "o".
r)eboot, o)k prompt, h)alt? o

5) Boot the system in single-user mode.

{?} ok boot -s <Return>

When the following message is displayed, enter the password.

Requesting System Maintenance Mode SINGLE USER MODE

Root password for system maintenance (control-d to bypass): password <Return>

#### **6)** Mount the required file system.

# /usr/sbin/mountall -1 <Return>

Note) If there are some file systems (/opt) which are not mounted by the 'mountall -l' command while you are making preparations for the patch application, please mount them by the mount(1M) command one by one.

Case A When Solaris 10 6/06 or later uses ZFS

Mount the required file system.

# /usr/sbin/zfs mount -a <Return>

#### 7) Mount the DVD/CD.

For details of mounting the DVD/CD, see Appendix F, "Mounting the DVD/CD".

- 8) Remove Enhanced Support Facility with the esfrm command.
- For detailed information on the esfrm command, please refer to "A.2 esfrm (1M) command".

# bin/esfrm <Return>

When the following message is displayed, type "all.", "no"or "part".

[Example: If a package has an asterisk mark ("\*")]

Enhanced Support Facility 3.2.1 will be removed. FJSVbse Enhanced Support Facility Information Management (sparc) 3.2.1,REV=2011.08.0400 : : FJSVparam System Parameter Diagnosis (sparc) 1.1,REV=2005.01.1100 There is a possibility to cause problem(s) in the system when the packages where "\*" adheres to the head of the package name is deleted. Please input "all" when you want to remove all packages, input "no" when you want to interrupt the uninstallation, or input "part" when you want to remove only packages where "\*" does not adhere. Please select. [no, all or part]:

If a package has an asterisk mark ("\*"), be sure to select "part".

Please select "part" not to remove packages having an asterisk ("\*").

A package with an asterisk ("\*") at the head of its name has been installed with a product other than Enhanced Support Facility.

If you select "all", packages having an asterisk ("\*") are removed and the behavior of products other than Enhanced Support Facility is affected by this.

| Enhanced Su | pport Facility 3.2.1 will be removed.                       |
|-------------|-------------------------------------------------------------|
| FJSVbse     | Enhanced Support Facility Information Management            |
|             | (sparc) 3.2.1, REV=2011.08.0400                             |
| *FJSVsnap   | System Information Output Tool                              |
|             | (all) 2.6,REV=2006.06.1300                                  |
|             | :                                                           |
|             | :                                                           |
| FJSVdmp     | Crash Dump Assistant                                        |
|             | (sparc) 1.6,REV=2008.09.0200                                |
| There is a  | possibility to cause problem in the system when the         |
| packages wh | ere "*" adheres to the head of the package name is deleted. |
| Please inpu | t "all" when you want to remove all packages,input "no"     |
| when you wa | nt to interrupt the uninstallation, or input "part" when    |
| you want to | remove only packages where "*" does not adhere.             |
| Dleage gele | ct [no all or part]:                                        |

Confirmation messages will be displayed when removing the packages. Type "y" to continue the removal.

Do not remove packages that are depended on by other packages. If you attempt to remove the package, the following message will be displayed. Type "n".

```
WARNING:

The <pkg> package depends on the package currently

being removed.

Dependency checking failed.
```

Do you want to continue with the removal of this package [y,n,?,q]  ${\tt n}$  <Return>

| I | fthe | e follo | owing r | ness | age is displ | ayed, t | cype "y" to | continue th | ne removal. |   |                   |
|---|------|---------|---------|------|--------------|---------|-------------|-------------|-------------|---|-------------------|
|   | Do   | you     | want    | to   | continue     | with    | package     | removal     | [y,n,?,q]   | У | <return></return> |

**9)** Unmount the DVD/CD.

# cd / <Return>
# /usr/sbin/umount /cdrom <Return>

or

```
# cd / <Return>
# /usr/sbin/umount /cdrom/cdrom0 <Return>
```

- 10) Eject Enhanced Support Facility 3.2.1 DVD/CD.
- **11)** Reboot the system.

# /usr/sbin/shutdown -y -g0 -i6 <Return>

**12)** The superuser starts the volume manager.

# /etc/init.d/volmgt start <Return>

## 5.4.3 Messages Display When Removing Software

#### Note 1: In the case described as below, please perform troubleshooting for the removal of software.

#### Note1-1

If the following messages are output during the removal of a FJSVdmp package and the removal of the FJSVdmp package ends with failure, the procedure for removing the software may be wrong. Regarding resolution, please refer to "Appendix D.2.2".

svc:/system/fjsvdmpsnap:default remains enabled; aborting
pkgrm: ERROR: class action script did not complete successfully
Removal of <FJSVdmp> failed.
esfrm: ERROR: Failed to remove a FJSVdmp package.

#### Note 2: The following messages may be displayed, but these messages do not affect the removal.

#### Note2-1

The following message may be displayed when removing FJSVrlib package, but the removal will be complete normally.

```
mkdir: Faild to make directory "/opt/FJSVrlib/etc/apply"; No such file or
directory
```

#### Note<sub>2-2</sub>

The following message may be displayed when removing FJSVmadm package, but the removal will be complete normally.

rm:/var/opt/FJSVmadm/xxx/xxxxxxxx is a directory

#### Note<sub>2-3</sub>

The following message may be displayed when installing FJSVdef packages, but the removal will complete normally.

cron may not be running - call your system administrator

#### Note<sub>2-4</sub>

There is no problem in the deletion though the following messages might be displayed in the zone environment of Solaris 10 OS while deleting the package.

pkgrm: ERROR: unable to perform preremoval check of package <FJSVxxxx> in zone
< zonearea >

# 5.5 About Oracle VM Server for SPARC/Logical Domains (LDoms)

Oracle VM Server for SPARC/Logical Domains (LDoms) is a virtualization technology provides by Oracle and enables you to run multiple different operating system on one computer.

Logical Domains Manager can be installed on SPARC T3-1/T3-2/T3-4, SPARC Enterprise T5120/T5140/T5220/T5240/T5440.

Notes when using Oracle VM Server for SPARC/Logical Domains(LDoms) are available.

Please refer to "4.2 Notes on Oracle VM Server for SPARC/Logical Domains(LDoms)" in "Enhanced Support Facility User's Guide".

# 5.5.1 Flowchart of Building Oracle VM Server for SPARC/Logical Domains (LDoms) Environment

To install the Enhanced Support Facility in Oracle VM Server for SPARC/Logical Domains (LDoms) environment, two installation methods are available. One is to install it into the control domain, and another is to install it into the guest domain.

This chapter explains the installation steps.

- The installation procedure to install the Enhanced Support Facility into the control domain is explained in "5.5.2 Building Procedure for the Enhanced Support Facility in the Control Domain". Please see flowchart (1)-(6) below for the installation steps.
- 2) The installation procedure to install the Enhanced Support Facility into the guest domain is explained in "5.5.3 Building Procedure for the Enhanced Support Facility in the Guest Domain". Please see flowchart (7) below for the installation steps.

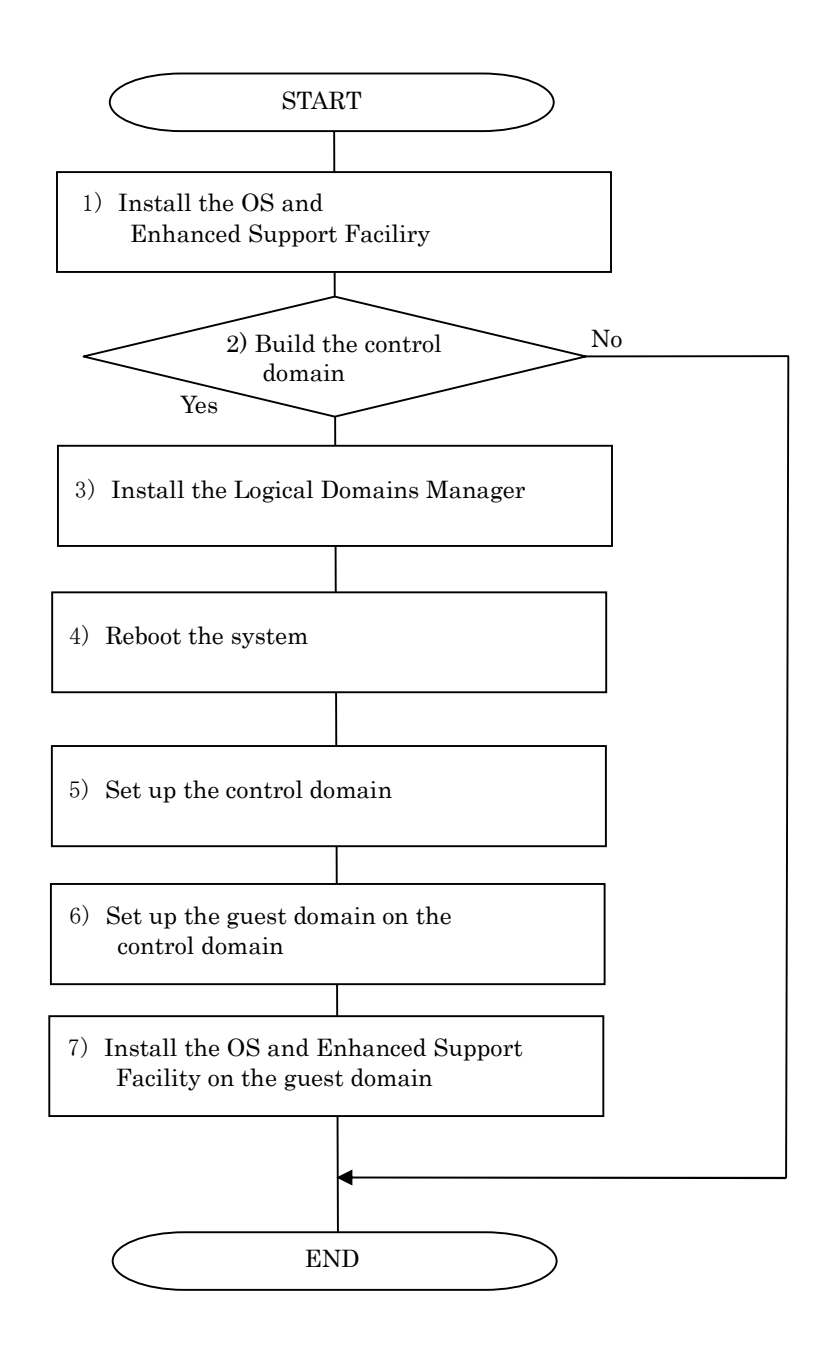

Figure 5.5.1-1 Flowchart of Building Oracle VM Server for SPARC/Logical Domains (LDoms) Environment

# 5.5.2 Building Procedure for the Enhanced Support Facility in the Control Domain

This section explains how to set up the Enhanced Support Facility in the control domain.

- Install the OS into the mainframe. For more information, please refer to "SPARC Enterprise Server Hardware Platform Guide".
- 2) Install the Enhanced Support Facility. For more information, please refer to "5.2.3 Instructions".
- Install the Logical Domains Manager. For more information, please refer to "SPARC Enterprise Oracle VM Server for SPARC Guide".
- **4)** Reboot the system.
- Set up the control domain.
   For more information, please refer to "SPARC Enterprise Oracle VM Server for SPARC Guide".
- 6) Set up the guest domain by the control domain. For more information, please refer to "SPARC Enterprise Oracle VM Server for SPARC Guide".

Please refer to "5.5.3 Building Procedure for the Enhanced Support Facility in the Guest Domain" when you set up the guest domain and install the Enhanced Support Facility in it.

## 5.5.3 Building Procedure for the Enhanced Support Facility in the Guest Domain

This section explains how to set up the Enhanced Support Facility in the guest domain.

- Install the OS into the guest domain. For more information, please refer to "SPARC Enterprise Server Hardware Platform Guide".
- **2)** Install the Enhanced Support Facility into the guest domain. For more information, please refer to "5.2.3 Instructions".

When installing the Enhanced Support Facility, use the DVD/CD of the installation server.

Regarding the network mount, please refer to "Appendix F.2 Mounting a DVD/CD of an installation server".

# 5.5.4 Update Installation in Oracle VM Server for SPARC/Logical Domains (LDoms) Environment

There are two kinds of update installation in Oracle VM Server for SPARC/Logical Domains (LDoms) environment.

One is performed into the control domain environment and another is performed into the guest domain environment.

### 5.5.4.1 Update Installation Procedure in the Control Domain Environment

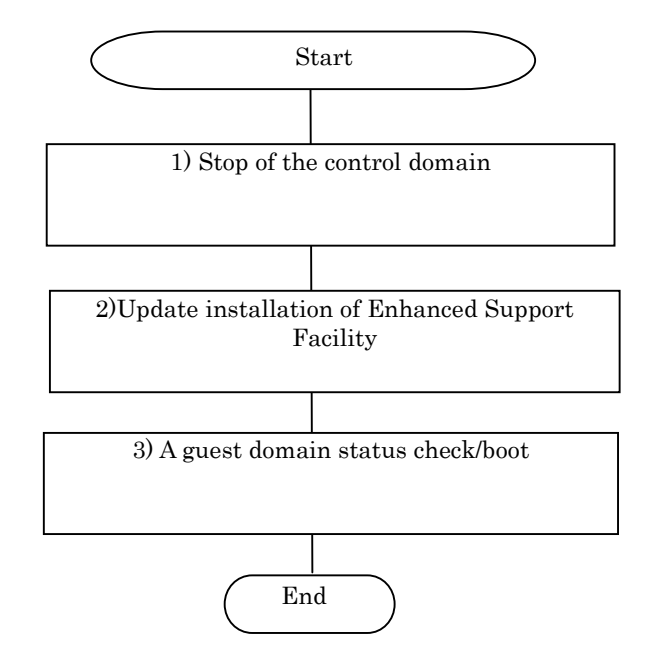

Figure 5.5.4.1-1 Flowchart of an update installation in the control domain environment

1) Stop the control domain

You need to take the steps below if you want to run the control domain in single-user mode. - Stop all guest domains.

- Release the combination of resources of all guest domains

For more information, please refer to "SPARC Enterprise Oracle VM Server for SPARC Guide".

- 2) Perform the update installation of Enhanced Support Facility. For more information, please refer to "5.3 Update Installation".
- 3) Check the status of the guest domain and start it.
  - Check the status of the domain
  - Start the domain

For more information, please refer to "SPARC Enterprise Oracle VM Server for SPARC Guide". Note) If you only start the domain, the system may be in OBP status.

Therefore please connect to the domain by the console and start it in multi-use mode.

## 5.5.4.2 Update Installation Procedure in the Guest Domain Environment

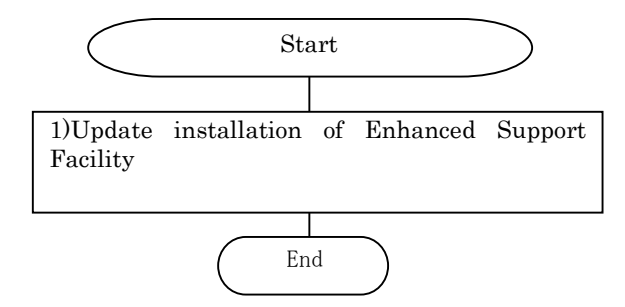

Figure 5.5.4.2-1 Flowchart of an update installation in the guest domain environment

 Perform the update installation of Enhanced Support Facility. For more information, please refer to "5.3 Update Installation". When you install Enhanced Support Facility, please use a DVD/CD of the installation server. Regarding network mount, please refer to "Appendix F.2 Mounting a DVD/CD of an installation server".

# **Chapter 6 Extended Installation**

## 6.1 OS Upgrade Installation

again after OS upgrading.

This section explains system upgrading that is performed when installing a new version of Solaris OS on a Solaris server on which existing Enhanced Support Facility is already running. Enhanced Support Facility automatically selects a package for each Solaris version. Therefore, before upgrading the OS, be sure to uninstall Enhanced Support Facility. Install Enhanced Support Facility

## 6.1.1 Upgrade workflow

The upgrade workflow is shown in Figure 6.1.1-1. For detailed procedures, refer to the respective sections indicated in individual frames.

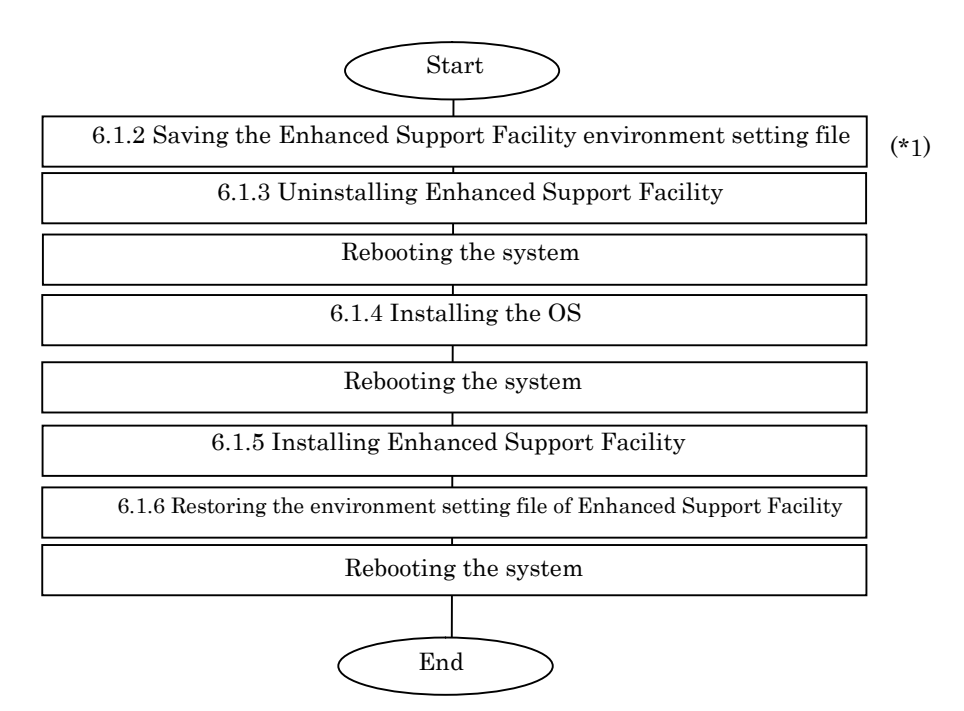

Figure 6.1.1-1 Workflow for upgrading

\*1 Before upgrading the OS, be sure to save the Enhanced Support Facility environment setting file and uninstall Enhanced Support Facility.

## 6.1.2 Saving the Enhanced Support Facility environment setting file

Before starting OS upgrading, be sure to save the environment setting file. The file to be saved varies depending on the installed package. For details, refer to Section 5.3.4, "Saving the environment setting file".

## 6.1.3 Uninstalling Enhanced Support Facility

Before starting OS upgrading, uninstall Enhanced Support Facility. For details, refer to Section 5.4.2, "Removal of software".

## 6.1.4 Installing the OS

Installing the Solaris OS. For details, refer to "SPARC Enterprise Server Hardware Platform Guide".

## 6.1.5 Installing Enhanced Support Facility

After OS installation is finished, install Enhanced Support Facility. For details, refer to Section 5.2.3, "Instructions".

## 6.1.6 Restoring the environment setting file of Enhanced Support Facility

After the installation of Enhanced Support Facility is finished, restore the file saved in Section 6.1.2, "Saving the Enhanced Support Facility environment setting file". For details, refer to Section 5.3.7, "Restoring the environment settings file".

# 6.2 Custom JumpStart

Please see documents provided by Oracle about Custom JumpStart.

## 6.2.1 Support environment

- Solaris OS: Solaris 10 OS
- Models:
  - SPARC Enterprise T series
  - SPARC Enterprise M series

## 6.2.2 Procedure

This section explains the procedure for network installation using the DVD/CD drive on the installation server.

### 6.2.2.1 Copying the DVD/CD images to directories on the installation server

- 1) Please copy DVD/CD images of Enhanced Support Facility 3.2.1 into each directory having a common parent directory.
- 2) Please share the parent directory where DVD/CD images of Enhanced Support Facility 3.2.1 are placed so that the target server can recognize it.

Example: Execution of the share command

# share <Return>
- /export/home/ESF ro,anon=0 ""

### 6.2.2.2 Installation script for Enhanced Support Facility

Install Enhanced Support Facility using a finish script after installing the operating environment. This section explains what should be stated and executed in the finish script.

1) State a command for mounting the DVD/CD of Enhanced Support Facility.

Specify the following parameter for the mount command.

 $F nfs < install\_server\_IP >:$ 

<common parent directory to which the DVD/CD image is copied><mount\_point>
Specify /a/mnt for <mount\_point> when using JumpStart.

2) State a command for installing Enhanced Support Facility 3.2.1.

Specify the following options for the esfadd command:

- -R < installation directory >
  - Specify /a for JumpStart.

-n

With the esfadd command, restrains inquiries. Use only when Custom JumpStart.

- 3) Enter the patch application command when Enhanced Support Facility Manuals & Patches is attached. Specify the following options for the esfpatchadd command:
  - -R < installation directory >
    - Specify /a for JumpStart.

-A

With the esfpatchadd command, restrains inquiries. Use only when Custom JumpStart.

#### 4) Finish script

```
mount -F nfs <install_server_IP>:/export/home/ESF /a/mnt
/a/mnt/esf_dir/bin/esfadd -R /a -n
/a/mnt/patch_dir/ESFREMCS/bin/esfpatchadd -R /a -A
```

/export/home/ESF:The parent directory common to directories having the copies of the DVD/CD images <code>esf\_dir:Name</code> of directory to which the DVD/CD image of Enhanced Support Facility 3.2.1 is copied <code>patch\_dir:Name</code> of the directory to which the CD image of the Enhanced Support Facility

Manuals & Patches has been copied

Note) The following message may be displayed when rem\_drv(1M) is executed, but it can be ignored.

```
# /usr/sbin/rem_drv -b / oplpanel
Driver (oplpanel) not installed.
```

# 6.2.2.3 Flowchart of Building Oracle VM Server for SPARC/Logical Domains (LDoms) Environment

The following describes how to install the Enhanced Support Facility by using Custom JumpStart to create Oracle VM Server for SPARC/Logical Domains (LDoms).

This chapter explains the installation steps.

- 1) The installation procedure to install the Enhanced Support Facility into the control domain is described in "6.2.2.4 Building Procedure for the Control Domain".
- 2) The installation procedure to install the Enhanced Support Facility into the guest domain is described in "6.2.2.5 Building Procedure for the Guest Domain".

#### 6.2.2.4 Building Procedure for the Control Domain

Install the Enhanced Support Facility by using the Custom JumpStart and install the Logical Domains Manager.

- 1) Install the OS and Enhanced Support Facility by using the Custom JumpStart. Please refer to "6.2 Custom JumpStart".
- Install the Logical Domains Manager.
   For more information, please refer to "SPARC Enterprise Oracle VM Server for SPARC Guide".
- 3) Reboot the system.
- 4) Set up the control domain.For more information, please refer to "SPARC Enterprise Oracle VM Server for SPARC Guide".
- 5) Set up the guest domain by the control domain.For more information, please refer to "SPARC Enterprise Oracle VM Server for SPARC Guide".

#### 6.2.2.5 Building Procedure for the Guest Domain

Install the OS and Enhanced Support Facility into the guest domain you set up. Please refer to "6.2 Custom JumpStart".

## 6.2.3 Notes

For initial install only.

Please specify initial\_install or flash\_install for the JumpStart Install\_type profile keyword. If the installation of Enhanced Support Facility fails, you need to reinstall the operating system.

Messages when Custom JumpStart is used for SPARC Enterprise.

When you install Enhanced Support Facility using Custom JumpStart for SPARC Enterprise, the following messages may be output. However this is not a problem.

[Example of messages on SPARC Enterprise T5220]

```
df: cannot statvfs /platform/sun4v/lib/libc_psr.so.1: Operation not
applicable
df: cannot statvfs /platform/sun4v/lib/sparcv9/libc_psr.so.1: Operation
not applicable
```

[Example of messages on SPARC Enterprise M3000]

```
df: cannot statvfs /platform/sun4u-us3/lib/libc_psr.so.1: Operation not
applicable
df: cannot statvfs /platform/sun4u-us3/lib/sparcv9/libc_psr.so.1:
```

Operation not applicable

## 6.3 Flash Archive Installation

You can use the following procedure for the installation using flash archive.

Method 1 is an installation procedure for creating flash archive where OS + (PTF) is installed and then installing Enhanced Support Facility.

Method 2 is an installation procedure for creating flash archive where OS + (PTF) + Enhanced Support Facility and installing it into each machine model +OS.

When you use Method 2, the installer cannot recognize each machine model automatically.

Please use flash archive for the same machine model group and the same OS when you perform the flash archive installation. When you use Method 1, this problem will not occur.

In chapter 6.3, the procedure of Method 2 and notes are explained.

The table of machine model groups supported by this product is shown below.

| Model name                                     | Machine Group Name |
|------------------------------------------------|--------------------|
| SPARC T3-1/T3-2/T3-4                           | LE                 |
| SPARC Enterprise                               |                    |
| T1000/T2000/T5120/T5140/T5220/T5240/T5440      |                    |
| SPARC Enterprise M3000/M4000/M5000/M8000/M9000 | CW                 |

## 6.3.1 Procedure for creating a flash archive

The workflow for creating a flash archive is shown in Figure 6.3.1-1. For detailed procedures, refer to the respective sections indicated in individual frames.

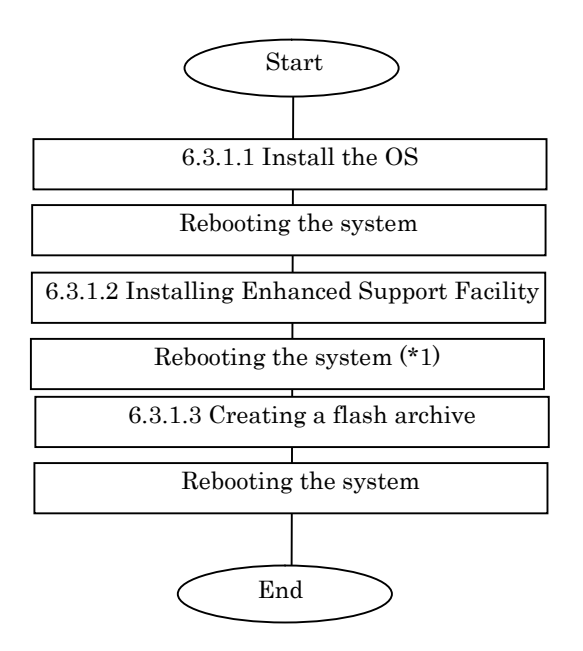

Figure 6.3.1-1 Workflow for creating a flash archive

\*1 Reboot the system and then start in single user mode.

### 6.3.1.1 Installing the OS

Installing the Solaris OS. For details, refer to "SPARC Enterprise Server Hardware Platform Guide".

### 6.3.1.2 Installing Enhanced Support Facility

After OS installation is finished, install Enhanced Support Facility. For details, refer to Section 5.2.3, "Instructions".

## 6.3.1.3 Creating a flash archive

To create a flash archive, use the flarcreate command in the master system running in single user mode.

# /usr/sbin/flarcreate -n name options path/filename <Return>

name: a name to be specified for the flash archive. options: flarcreate command line options

\* Some of the available options are listed in the table below: (For the details of the options, please refer to the flarcreate command.)

Table 6.3.1.3-1 flarcreate command option List

| Option                     | Description                                                                                                    |  |
|----------------------------|----------------------------------------------------------------------------------------------------|--|
| Required option            |                                                                                                    |  |
| -n archive_name            | This option specifies a name to be assigned to the flash archive to be created.                                                          |  |
| Compression option         |                                                                                                    |  |
| -c                         | The flash archive is compressed using "compress".                                                                                        |  |
| Directory and size options |                                                                                                    |  |
| -R root                    | An archive is created from the root file system tree.<br>If this option is omitted, flarcreate creates an archive from the /file system. |  |
| -S                         | Size information is not included in the archive.                                                                                         |  |
| ·Н                         | No hash identifier is generated.                                                                                                    |  |
| -t                         | An archive is created on a tape device.<br>Argument "filename" is the name of a tape device.                                             |  |

path: The path of the directory in which the archive file is to be saved.

If no path is specified, flarcreate saves the archive file to the current directory. filename: Name to be specified for the archive file.

- - When archive creation is completed successfully, the flarcreate command returns end code 0.
  - If archive creation is unsuccessful, the flarcreate command returns an end code other than 0.
  - Attributes such as permission of the created archive file need not be changed.

#### 6.3.1.4 Notes on creating a flash archive

When creating a flash archive, note the following:

You can ignore these notes when creating a flash archive according to the procedure in 1) in Section 6.3.

- If an operating system is installed using a flash archive that has been created on a different type of machine, the operating system does not work.

- Be sure to create a flash archive in single user mode.

- Create a flash archive without setting the Enhanced Support Facility environment.

## 6.3.2 Installation procedure using a flash archive

This section explains the installation procedure using a flash archive.

#### 6.3.2.1 Custom jump installation using a flash archive

Install a flash archive to the installation server and perform custom jump start installation using a flash archive.

\* The following explanation assumes that an archive is stored on the network file system (NFS) server.

\* Flash archive creation and flash installation are performed for initial installation.

First, create separately from the prof file used for custom jump start, a flash\_prof file to be used to define that a flash archive be used.

Example of flash\_prof file

| [flash_prof]    |                                                   |  |  |  |  |
|-----------------|---------------------------------------------------|--|--|--|--|
| install_type    | flash_install                                     |  |  |  |  |
| archive_locatio | on nfs 10.18.91.55:/export/home/flash/T5120-sol10 |  |  |  |  |
| partitioning    | explicit                                          |  |  |  |  |
| filesys         | c0t0d0s0 4000 /                                   |  |  |  |  |
| filesys         | c0t0d0s1 8000 /var                                |  |  |  |  |
| filesys         | c0t0d0s3 1000 swap                                |  |  |  |  |
| filesys         | c0t0d0s4 8000 /opt                                |  |  |  |  |
| filesys         | c0t0d0s5 8000 /usr                                |  |  |  |  |
| filesys         | c0t0d0s6 free /export/home                        |  |  |  |  |

- 1) Define the install type as flash\_install.
- 2) As shown above, set archive\_location as in "archive\_location nfs server\_name:/path/archive-filename". Define the flash\_prof file in the rules file.
  - \* Execute "share" in advance so that the target can recognize the directory to which the archive is installed on the installation server.
  - $\ast$  Define the IP address for server\_name.
- **3)** Define "flash\_prof" in the rules file.

The subsequent procedure is the same as that for custom jump start.

#### 6.3.2.2 Installing a flash archive in the clone system

Solaris OS can be installed in a clone system using a flash archive from the Solaris DVD/CD. For details, refer to the "Solaris Installation Guide".

# 6.3.2.3 Flowchart of Building Oracle VM Server for SPARC/Logical Domains (LDoms) Environment

The following describes how to install the Enhanced Support Facility by using Flash Archive to create Oracle VM Server for SPARC/Logical Domains (LDoms).

This chapter explains the installation steps.

- 1) The installation procedure to install the Enhanced Support Facility into the control domain is described in "6.3.2.4 Building Procedure for the Control Domain".
- 2) The installation procedure to install the Enhanced Support Facility into the guest domain is described in "6.3.2.5 Building Procedure for the Guest Domain".

#### 6.3.2.4 Building Procedure for the Control Domain

Install the Enhanced Support Facility by using the flash archive and install the Logical Domains Manager.

- Install the OS and Enhanced Support Facility by using the flash archive. Please refer to "6.3 Flach Archive Installation".
- 2) Install the Logical Domains Manager.For more information, please refer to "SPARC Enterprise Oracle VM Server for SPARC Guide".
- **3)** Reboot the system.
- Set up the control domain.
   For more information, please refer to "SPARC Enterprise Oracle VM Server for SPARC Guide".
- 5) Set up the guest domain by the control domain.For more information, please refer to "SPARC Enterprise Oracle VM Server for SPARC Guide".

#### 6.3.2.5 Building Procedure for the Guest Domain

Install the OS and Enhanced Support Facility into the guest domain you set up. Please refer to "6.3 Flach Archive Installation".

# 6.3.3 Setting the Enhanced Support Facility environment after flash archive installation

After flash archive installation is finished, the Enhanced Support Facility environment needs to be set as shown below:

| No. | Component                      | Description                                                                                                    |  |  |  |  |  |  |
|-----|--------------------------------|----------------------------------------------------------------------------------------------------|--|--|--|--|--|--|
| 1   | Tape Driver<br>Definition Tool | If the tape device is not recognized after installation, take the following setting steps:                      |  |  |  |  |  |  |
|     |                                | # /var/opt/FJSVdcnf/bin/fjcnfset st <return></return>                                                           |  |  |  |  |  |  |
|     |                                | You do not have to do the above if you installed this software according to the procedure in 1) in Section 6.3. |  |  |  |  |  |  |

#### Table 6.3.3-1 Environment Settings List

# 6.3.4 Notes on flash archiving

When applying flash-archived Enhanced Support Facility, note the following:

Table 6.3.4-1 Notes List

| No. | Item                                                          | Description                                                                                                    |  |  |  |  |
|-----|---------------------------------------------------------------|----------------------------------------------------------------------------------------------------|--|--|--|--|
| 1   | Symptom                                                       | The log of the master system is not deleted but is taken over.<br>Note this when checking the log.                                                                                                    |  |  |  |  |
|     | Applicable model                                              | All models                                                                                                    |  |  |  |  |
|     | Applicable package                                            | All packages                                                                                                    |  |  |  |  |
|     | Displayed message                                             | None                                                                                                    |  |  |  |  |
|     | Cause                                                         | None                                                                                                    |  |  |  |  |
|     | Preventive                                                    | None                                                                                                    |  |  |  |  |
|     | measures                                                      |                                                                                                    |  |  |  |  |
| 2   | Symptom                                                       | A tape device may not be recognized automatically.                                                                                                    |  |  |  |  |
|     | Applicable model                                              | All models                                                                                                    |  |  |  |  |
|     | Applicable package                                            | FJSVdcnf                                                                                                    |  |  |  |  |
|     | Displayed message                                             | None                                                                                                    |  |  |  |  |
|     |                                                               | When a flash archive is used, the environment of the master system is taken                                                                                                    |  |  |  |  |
|     |                                                               | over.                                                                                                    |  |  |  |  |
|     | Cause                                                         | If a unit supported by the tape definition tool is not connected to the master                                                                                                    |  |  |  |  |
|     |                                                               | system or different types of unitsare connected to the master system and                                                                                                    |  |  |  |  |
|     |                                                               | applied machine, the setting command needs to be reexecuted.                                                                                                    |  |  |  |  |
|     |                                                               | steps:                                                                                                    |  |  |  |  |
|     | Preventive                                                    | #/var/ont/FJSVdcnf/bin/ficnfset_st <return></return>                                                                                                    |  |  |  |  |
|     | measures                                                      | You do not have to do the above if you installed this software according to the                                                                                                    |  |  |  |  |
|     |                                                               | procedure in 1) in Section 6.3.                                                                                                    |  |  |  |  |
| 3   | Symptom                                                       | Executing "pkgchk -n" displays ERROR.                                                                                                    |  |  |  |  |
|     | Applicable model                                              | None                                                                                                    |  |  |  |  |
|     | Applicable package                                            | FJSVdef                                                                                                    |  |  |  |  |
|     |                                                               | ERROR: /var/spool/cron/crontabs/root                                                                                                    |  |  |  |  |
|     | Displayed message                                             | group name <sys> expected <other> actual</other></sys>                                                                                                    |  |  |  |  |
|     | Cause                                                         | The above file is a clone setting file. After ESF application is finished, new clone settings are made in the /var/spool/cron/crontabs/root file. This changes the group name from <sys> to <other>. This is why ERROR is output.</other></sys> |  |  |  |  |
|     | Preventive<br>measures                                        | None                                                                                                    |  |  |  |  |
| 4   | Symptom                                                       | When the system starts for the first time after application, a model may be mistakenly recognized and displayed.                                                                                                    |  |  |  |  |
|     | Applicable model                                              | All models                                                                                                    |  |  |  |  |
|     | Applicable package Packages related to machine administration |                                                                                                    |  |  |  |  |
|     | Displayed message                                             | /etc/rc2.d/S30SMAWubft: disable FJSVmadm SES/SAF-TE                                                                                                    |  |  |  |  |
|     |                                                               | monitoringdone.                                                                                                    |  |  |  |  |
|     |                                                               | /etc/rc2.d/S30SMAWubft: cleanup SES/SAF-TE processor device                                                                                                    |  |  |  |  |
|     |                                                               | linksdone.                                                                                                    |  |  |  |  |
|     |                                                               | /etc/rc2.d/S3USMAWuDIt: updating HW_CONFIG data basedone.                                                                                                    |  |  |  |  |
|     |                                                               | Daemondone.                                                                                                    |  |  |  |  |
|     |                                                               | Configuring network interface addresses: igb0 hme0.                                                                                                    |  |  |  |  |

| No. | Item                   | Description                                                                                                    |  |  |  |  |
|-----|------------------------|----------------------------------------------------------------------------------------------------|--|--|--|--|
|     | Cause                  | When the system starts for the first time after installation using a flash<br>archive, WSA executes the model check command of the machine<br>administration before machine administration operation begins, and<br>mistakenly recognizes the model. |  |  |  |  |
|     | Preventive<br>measures | Reboot the system to clear the problem.                                                                                                    |  |  |  |  |

# 6.4 Specifying a Component Group for Installation

For a normal installation, you would install all the packages provided for the target system. In some cases, however, you may wish to install only the required minimum number of packages for a certain requirement level. In such cases, this software provides for installation of packages defined in a component group. You can choose packages to install by specifying a component group based on system requirements.

This appendix explains how to specify an installation component group.

Note) If CORE or BASIC is specified for the component group, some components supplied as functions of this software are not installed.

## 6.4.1 Notes on using the component group specification option

- Update installation cannot be used.
  - Delete this software, then perform initial installation.
  - To delete this software, save any environment settings files if as required
- This option ds not support Solaris Live Upgrade.
- Use the normal installation procedure.

## 6.4.2 Component groups

The components to be installed are determined by specifying a component group. The following two component groups are provided by this software.

If a component group is not specified, the FULL component group will be installed. Table 6.4.2-1 Component Groups List

|                 | rubie 6.1.2 i component droups met                                              |
|-----------------|---------------------------------------------------------------------------------|
| Component-group | Description                                                                     |
| CORE            | Component group of basic functions of Enhanced Support Facility.                |
|                 | Mandatory components for system operation of system such as DR command,         |
|                 | Machine Administration, Server Default Configuration, System Data Output Tool,  |
|                 | Crash Dump Assistant, and Auto Dump Analyze Tool will be installed. These       |
|                 | components make hardware and software operation more reliable.                  |
| BASIC           | CORE component group plus user utility components such as auto matic power      |
|                 | control.                                                                        |
| FULL            | BASIC component group plus HRM-S system operation support function.             |
|                 | All components including Machine Administration, HRM-S system operation support |
|                 | function will be installed.                                                     |

See Chapter 12, "About an installation and an individual installation which specifies the component group of Enhanced Support Facility" in the "Security System Building Guide Enhanced Support Facility" for more detail information.

Refer to Appendix C, "Component Programs by Model," for information on the packages that are installed in each component group.

Note) The component groups are mutually exclusive; only one can be selected at a time.

## 6.4.3 Specifying a component group for installation

To specify a component group for installation, use the following component group specification option.

Format esfadd [-O COMPONENT-GROUP]

For *COMPONENT*-*GROUP*, specify the component group to be installed.

Execution example (SPARC Enterprise T5120, Solaris 10 OS, and BASIC component installation)

To perform installation, specify the option in the esfadd command.
 # bin/esfadd -O BASIC <Return>

The following message is displayed.

```
Enhanced Support Facility 3.2.1 will be installed.
Platform: SUNW,SPARC-Enterprise-T5120
OS Release: Solaris 10
COMPONENT GROUP: BASIC
Do you want to continue with this installation? [yes or no ?]: yes <Return>
```

For notes on installation, see Section 5.2.3, "Instructions".

Note 1

The following message is displayed when a package component which is not included in the specified component group, is installed on the system.

```
Enhanced Support Facility 3.2.1 will be installed.
    Platform: SUNW,SPARC-Enterprise-T5120
    OS Release: Solaris 10
    COMPONENT GROUP: BASIC
NOTE: The following package(s) not included in the specified component group
is installed.
PACKAGENAME1 PACKAGENAME2
Do you want to continue with this installation? [yes or no ?]:
```

Type "no" to exit the installation and check the system environment.

If the package has been installed by other software, there is no problem about this message. Please continue the installation.

2) To check the version of each installed package, use the esfver command (as in a normal installation).
 # /opt/FJSVbse/bin/esfver -1 <Return>

The version of each package is displayed.

|                        | -     | ÷ .        | •         |         |    |         |           |          |
|------------------------|-------|------------|-----------|---------|----|---------|-----------|----------|
| esfver:                | INFO: | Individual | Packages  | Version | of | already | installed | Enhanced |
| Support                | Facil | ity.       |           |         |    |         |           |          |
| COMPONENT-GROUP: BASIC |       |            |           |         |    |         |           |          |
| PKGNAME                |       | VERSION    | REVISION  |         |    |         |           |          |
|                        |       |            |           |         |    |         |           |          |
| FJSVbse                |       | 3.2.1      | 2011.08.0 | 400     |    |         |           |          |
|                        |       | :          |           |         |    |         |           |          |
|                        |       | :          |           |         |    |         |           |          |
| FJSVpmg                | (C    | 1.1        | 2008.07.0 | 0100    |    |         |           |          |
|                        | ,<br> |            |           |         |    |         |           |          |

3) To delete a package, use the esfrm command (as in a normal uninstallation).No options are required.
# bin/esfrm <Return>

The following message is displayed. Type "all", "part" or "no".

```
Enhanced Support Facility 3.2.1 will be removed.
COMPONENT-GROUP:BASIC
FJSVbse
              Enhanced Support Facility Information Management
             (sparc) 3.2.1, REV=2011.08.0400
              :
              :
              Patch Management Tool - fjcollect command
FJSVpmgc
             (sparc) 1.1, REV=2008.07.0100
There is a possibility to cause problem in the system when the
packages where "*" adheres to the head of the package name is deleted.
Please input "all" when you want to remove all packages, input "no"
when you want to interrupt the uninstallation, or input "part" when
you want to remove only packages where "*" does not adhere.
Please select. [no, all or part]:
```

# 6.4.3.1 Flowchart of Building Oracle VM Server for SPARC/Logical Domains (LDoms) Environment

The following describes how to install the Enhanced Support Facility by specifying component groups to create Oracle VM Server for SPARC/Logical Domains (LDoms).

This chapter explains the installation steps.

- 1) The installation procedure to install the Enhanced Support Facility into the control domain is described in "6.4.3.2 Building Procedure for the Control Domain".
- 2) The installation procedure to install the Enhanced Support Facility into the guest domain is described in "6.4.3.3 Building Procedure for the Guest Domain".

#### 6.4.3.2 Building Procedure for the Control Domain

Install the Enhanced Support Facility by specifying component groups to install the Logical Domains Manager.

- Install the OS into the mainframe.
   For more information, please refer to "SPARC Enterprise Server Hardware Platform Guide".
- 2) Install the Enhanced Support Facility by specifying component groups to install the Logical Domains Manager.
   Please refer to "6.4 Specifying a Component Group for Installation".
- Install the Logical Domains Manager.
   For more information, please refer to "SPARC Enterprise Oracle VM Server for SPARC Guide".
- **4)** Reboot the system.
- 5) Set up the control domain.For more information, please refer to "SPARC Enterprise Oracle VM Server for SPARC Guide".
- 6) Set up the guest domain by the control domain. For more information, please refer to "SPARC Enterprise Oracle VM Server for SPARC Guide".

#### 6.4.3.3 Building Procedure for the Guest Domain

- Install the OS into the guest domain. For more information, please refer to "SPARC Enterprise Oracle VM Server for SPARC Guide".
- **2)** Install the OS and Enhanced Support Facility into the guest domain you set up. Please refer to "6.4 Specifying a Component Group for Installation".

# 6.5 Solaris Live Upgrade

- This product can be upgraded using by Solaris Live Upgrade. Using an unsupported version or incorrectly following the procedure may damage the system. Proceed carefully.
- Before starting the upgrade operation, be sure to confirm the procedure in the Solaris Installation Guide issued by Oracle.
- For notes on the Enhanced Support Facility installation operation, see Section 4.3 "Notes".
# 6.5.1 Upgrade Procedure

The following shows how to update Enhanced Support Facility. Regarding the details of each procedure, please refer to the sections/clauses within each frame below.

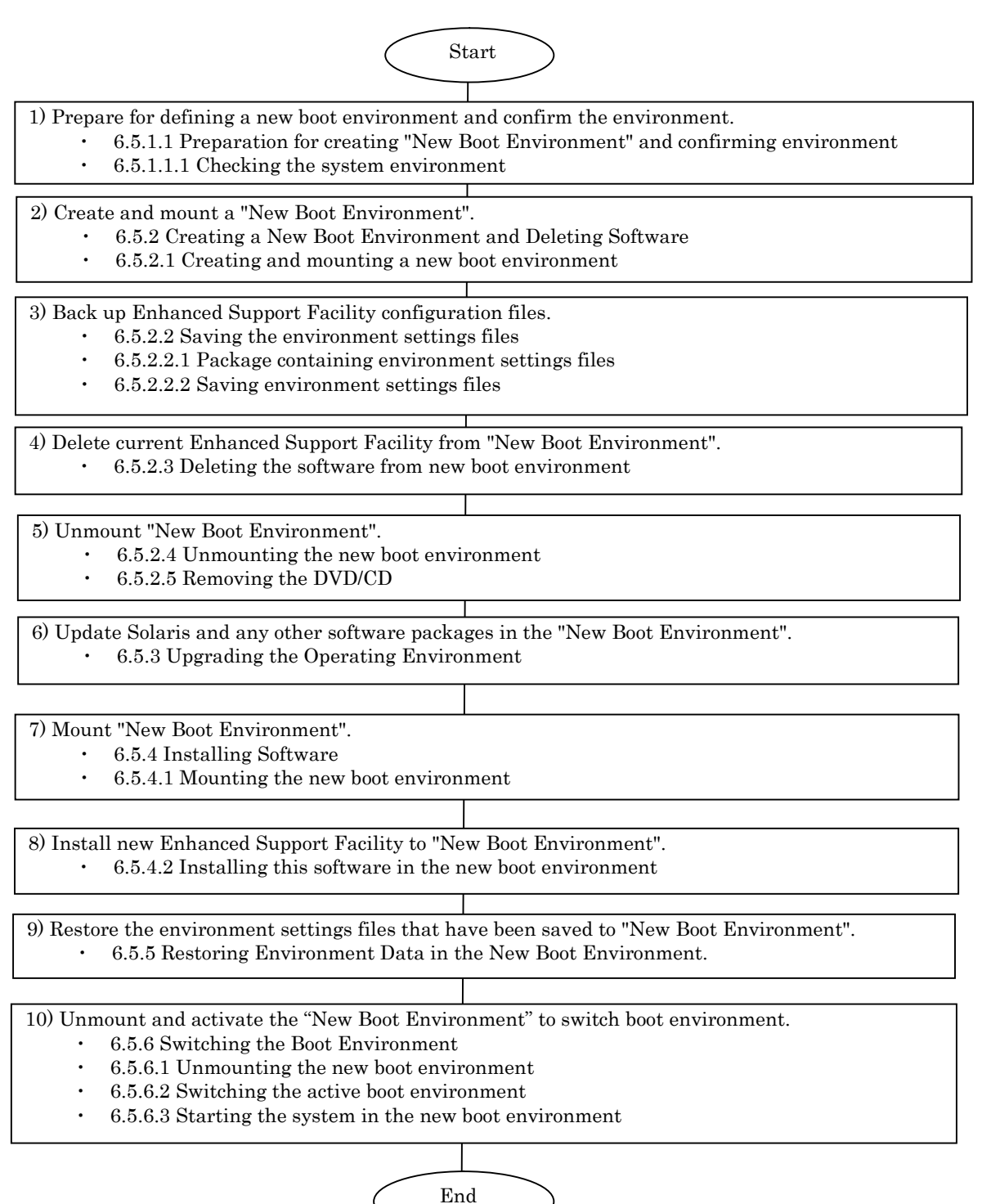

Figure 6.5.1-1 Solaris Live Upgrade Flowchart

## 6.5.1.1 Preparation for creating "New Boot Environment" and confirming environment

### 6.5.1.1.1 Checking the system environment

1) Check the version of Enhanced Support Facility installed on the running system.

```
# /opt/FJSVbse/bin/esfver <Return>
```

Example: When Enhanced Support Facility 3.0 is installed:

```
esfver: INFO: Integrated Version of already installed Enhanced Support
Facility.
VERSION=3.0 REVISION=2006.12.1200,
```

## 6.5.2 Creating a New Boot Environment and Deleting Software

Use the new boot environment to temporarily delete all Enhanced Support Facility components before upgrading the operating system. Be sure to first save the environment settings file of each component before deleting the components.

### 6.5.2.1 Creating and mounting a new boot environment

- 1) Use the Solaris Live Upgrade to create a new boot environment.
  - Note) For information about installing Solaris Live Upgrade and creating a new boot environment, refer to the documents provided by Oracle.
- 2) Mount the new boot environment.

# /usr/sbin/lumount ALTERNATIVE <Return>

ALTERNATIVE: Indicates the new boot environment name.

**3)** The mount point is reported.

/.alt.ALTERNATIVE

## 6.5.2.2 Saving the environment settings files

### 6.5.2.2.1 Package containing environment settings files

Check to see if any of the installed packages contain environment settings files. If installed packages contain environment settings files, save the files.

For the packages that contain environment settings files, see the following:

| Package name                      | Environment settings file                                                      |
|-----------------------------------|--------------------------------------------------------------------------------|
| FJSVrlib<br>FJSVragt<br>FJSVrmaos | The savelogs command is provided to save/restore the environment setting file. |
| FJSVapcs                          | /var/opt/FJSVapcs/*                                                            |

| Table 6.5.2.2.1-1 Environment Settings I | List |
|------------------------------------------|------|
|------------------------------------------|------|

#### 6.5.2.2.2 Saving environment settings files

Save the SCF/SCSI Fault LED support option setting files (for SPARC Enterprise M series).

# cd /.alt.ALTERNATIVE <Return>
# ls ./etc/opt/FJSVhwr/adrc.conf | cpio -o -O save\_file name <Return>

When machine administration or Remote Support is used, use the savelogs command to save the environment settings file of the packages that make up machine administration and Remote Support.

# /usr/sbin/FJSVmadm/savelogs -mo save\_file\_directory <Return>

When an automatic power control system is used, save the environment settings file of the FJSVapcs package.

# cd / <Return>

# find /var/opt/FJSVapcs/ -print -depth | /usr/bin/cpio -o -0 save\_file
<Return>

#### 6.5.2.3 Deleting the software from new boot environment

To delete Enhanced Support Facility from the new boot environment, delete it using the DVD/CD containing the same version of Enhanced Support Facility that is currently installed.

**1)** Mount the DVD/CD.

The mounting procedure depends on the model. For details of mounting the DVD/CD,see Appendix F,"Mounting the DVD/CD".

**2)** Delete Patch 914562-02.

You need to delete Patch 914562-01 before executing 'esfrm'.

Please follow the steps below.

To know what to do if you executed 'esfrm' without deleting Patch 914562-01, please refer to "Appendix D.2.2".

```
# showrev -p | grep 914562-01 <Return>
Patch: 914562-01 Obsoletes: Requires: Incompatibles: Packages: FJSVdmp
# patchrm -R /.alt.ALTERNATIVE 914562-01 <Return>
```

3) Delete the Enhanced Support Facility from the new boot environment.

Use the esfrm command from the DVD/CD containing the same version of Enhanced Support Facility that is currently installed on the new boot environment.

# bin/esfrm -R /.alt.ALTERNATIVE <Return>

/.alt.ALTERNATIVE: Indicates the boot environment mount point.

Note 1: The mount point must not be followed by a slash (). <u>Error:</u> # bin/esfrm -R /.alt.ALTERNATIVE/ <Return>

The message below appears. Type "all", "part" or "no".

```
Enhanced Support Facility 3.0 will be removed.

FJSVbse Enhanced Support Facility Information Management

(sparc) 3.0,REV=2006.12.1200

:

:

FJSVparam System Parameter Diagnosis

(sparc) 1.1,REV=2005.01.1100

There is a possibility to cause problem in the system when the

packages where "*" adheres to the head of the package name is deleted.

Please input "all" when you want to remove all packages, input "no"

when you want to interrupt the uninstallation, or input "part" when

you want to remove only packages where "*" does not adhere.

Please select. [no,all or part]:
```

The following message will be displayed. Type "yes" to proceed

alternate boot environment? [yes or no?]:

Solaris Live Upgrade can not be used to upgrade from Enhanced Support Facility 2.3 or earlier. Certain Enhanced Support Facility 2.3 or earlier packages may not support remote un-installation (esfrm -R), and may cause damage to the system during un-installation. Do not proceed with removal of Enhanced Support Facility if revision 2.3 or earlier is installed. Do you want to continue with the removal of Enhanced Support Facility from the

Note 2: Please select "part" if the following message is displayed.

Please select "part" not to remove packages having an asterisk ("\*"). A package with an asterisk ("\*") at the head of its name has been installed with a product other than Enhanced Support Facility.

If you select "all", packages having an asterisk ("\*") are removed and the behavior of products other than Enhanced Support Facility is affected by this.

Enhanced Support Facility 3.0 will be removed.

FJSVbseEnhanced Support Facility Information Management<br/>(sparc) 3.0,REV=2006.12.1200\*FJSVwvcnfWWW Server for Admin View<br/>(sparc) 2.0.3,REV=2002.04.1800<br/>:<br/>:FJSVdmpCrash Dump Assistant<br/>(sparc) 1.5,REV=2002.11.2700There is a possibility of system problems when package names marked "\*" are<br/>deleted.Please input "all" when you want to remove all packages. input "no"<br/>when you want to interrupt the uninstall, or input "part" when<br/>you want to remove only packages not marked by "\*".

Please select. [no, all or part]:

Note 3: The following message may appear but can be ignored.

The following message may be displayed when installing FJSVdef packages, but the removal will complete normally.

cron may not be running - call your system administrator

#### 6.5.2.4 Unmounting the new boot environment

- Move to the root directory.
   # cd / <Return>
- 2) Unmount the new boot environment.

# /usr/sbin/luumount ALTERNATIVE <Return>

ALTERNATIVE: Indicates the new boot environment name.

#### 6.5.2.5 Removing the DVD/CD

1) Eject the Enhanced Support Facility DVD/CD.

# 6.5.3 Upgrading the Operating Environment

Use Solaris Live Upgrade to update the system operating environment. Note) For information about updating Solaris, refer to the documents provided by Oracle.

## 6.5.4 Installing Software

Install Enhanced Support Facility 3.2.1 in the new boot environment after upgrading the operating system.

### 6.5.4.1 Mounting the new boot environment

1) Mount the newly created boot environment.

# /usr/sbin/lumount ALTERNATIVE <Return> ALTERNATIVE: Indicates the new boot environment name.

2) The mount point is reported.

### 6.5.4.2 Installing this software in the new boot environment

Use the Enhanced Support Facility version 3.2.1 DVD/CD to install Enhanced Support Facility on the new boot environment.

1) Mount the DVD/CD.

The mounting procedure depends on the model.

For details of mounting the DVD/CD,see Appendix F,"Mounting the DVD/CD".

2) Install the Enhanced Support Facility 3.2.1 in the new boot environment.
# bin/esfadd -R /.alt.ALTERNATIVE <Return>

/.alt.ALTERNATIVE: Indicates the new boot environment mount point.

Note1: The mount point must not be followed by a slash (). <u>Error:</u> # bin/esfadd -R /.alt.ALTERNATIVE/ <Return>

Messages similar to the following appears.Confirm the displayed information.If the information is correct, type "yes".

Example: For Enhanced Support Facility 3.2.1 on SPARC Enterprise T5120:

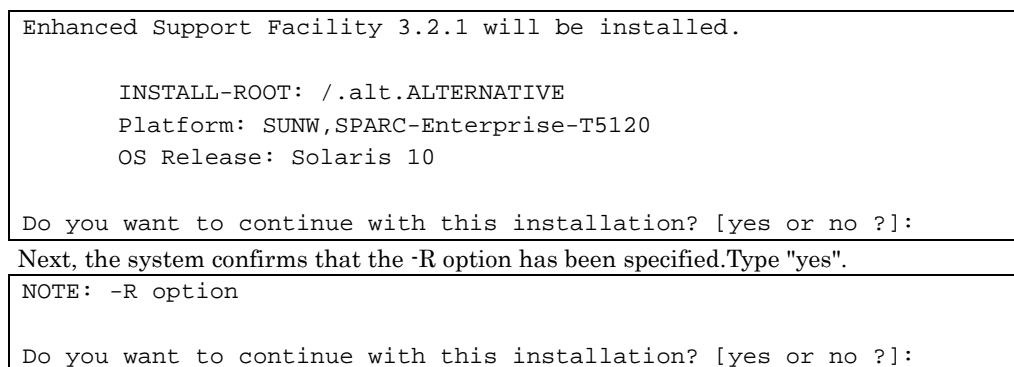

#### Note 2: If the message shown below is displayed, enter "n" to quit processing.

If the following message appears during installation, type "n" to stop installation processing. This message will be displayed when the *<pkginst>* package installation fails.

For more information, please refer to "D.1.2 Resolution of problems occur when package is installed(II)".

A version of the <pkginst> package is already installed on this machine. Current administration does not allow new instances of an existing package to be created, nor existing instances to be overwritten.

No changes were made to the system.

There are n more packages to be installed.

Do you want to continue with installation [y,n,?]

Note 3: The following message may appear but can be ignored.

The following message may be displayed when installing FJSVdef packages, but the installation will complete normally.

cron may not be running - call your system administrator

**3)** Unmount the DVD/CD.

# cd / <Return>
# /usr/sbin/umount /cdrom <Return>

or

```
# cd / <Return>
```

# /usr/sbin/umount /cdrom/cdrom0 <Return>

4) Eject Enhanced Support Facility 3.2.1 DVD/CD.

5) When Enhanced Support Facility Manuals & Patches is attached, insert Enhanced Support Facility Manuals & Patches into the DVD/CD drive to apply patches. If you cannot see the contents of the DVD/CD, please refer to "Appendix F Mounting the DVD/CD" to mount the DVD/CD again.

When Enhanced Support Facility Manuals & Patches is not a ccompanied, you do not have to take step 6) and the remaining steps.

6) Go to the directory where DVD/CD has been mounted and then execute the esfpatchadd command with the following procedure.

```
# cd /cdrom/ESFREMCSP <Return>
# bin/esfpatchadd -R /.alt.ALTERNATIVE <Return>
```

or

```
# cd /cdrom/cdrom0/ESFREMCSP <Return>
# bin/esfpatchadd -R /.alt.ALTERNATIVE <Return>
```

/.alt.ALTERNATIVE: Indicates the new boot environment mount point.

```
Note 4: The mount point must not be followed by a slash ().

Error: # bin/esfpatchadd -R /.alt.ALTERNATIVE/ <Return>
```

Either of the following confirmation messages will be displayed. Enter "yes" to continue the installation.

```
Enhanced Support Facility 3.2.1 correction patches will be applied.

Platform: SUNW,SPARC-Enterprise-T5120

OS Release: Solaris 10

Do you want to continue with this installation? [yes or no ?]: yes
```

7) Eject Enhanced Support Facility Manuals & Patches DVD/CD.

## 6.5.5 Restoring Environment Data in the New Boot Environment

Restore the environment settings files for packages saved according to Section 6.5.2.2, "Saving the environment settings files". Perform this operation only if you saved environment settings files. Restore the environment settings files for Web-Based Admin View/WWW Server for Admin View after starting the system in the new boot environment.

Restore the SCF/SCSI Fault LED support option setting files (for SPARC Enterprise M series).

```
# cd /.alt.ALTERNATIVE <Return>
# cpio -iu -I save_file <Return>
# chown root ./etc/opt/FJSVhwr/adrc.conf <Return>
# chgrp root ./etc/opt/FJSVhwr/adrc.conf <Return>
```

Restore the settings file for the automatic power control system.

# cd / <Return>
# find var/opt/FJSVapcs/ -print -depth | cpio -pud /.alt.ALTNATIVE

Restore the settings files for machine administration, and Remote Support.

```
# /usr/sbin/FJSVmadm/savelogs -r -R /.alt.ALTERNATIVE save_file_directory
<Return>
```

# 6.5.6 Switching the Boot Environment

### 6.5.6.1 Unmounting the new boot environment

- Move to the root directory.
   # cd / <Return>
- 2) Use the luumount command to unmount the new boot environment.
  # /usr/sbin/luumount ALTERNATIVE <Return>

**ALTERNATIVE:** Indicates the new boot environment name.

#### 6.5.6.2 Switching the active boot environment

Use the luactivate command to switch from the active boot environment to the new one.
 # /usr/sbin/luactivate ALTERNATIVE <Return>

### 6.5.6.3 Starting the system in the new boot environment

After switching the active boot environment, the system restarts with the new boot environment. Before this processing, confirm that all jobs in the running system have terminated.

- 1) Reboot the system.
  - # /usr/sbin/shutdown -y -g0 -i6 <Return>

Note) If the system is restarted with the reboot command, the boot environment will not be switched correctly. For query messages displayed after the boot environment has been switched, refer to the documents provided by Oracle.

# 6.6 Unified Installer

The unified installer is a function of Systemwalker Resource Coordinator. It can use a customized version of Solaris JumpStart via a network to automatically install the Solaris OS, middleware such as Enhanced Support Facility, and drivers.

The unified installer can be used not only for initial installation but also for installation of additional nodes and products.

The unified installer thus simplifies installation in a multiple-node system.

If you install Enhanced Support Facility by using the unified installer, please be sure to install Enhanced Support Facility 3.2.1.

For the features of the unified installer and details on how to use it, refer to the "Systemwalker Resource Coordinator User's Guide for Unified Installer".

# **Appendix A Command Reference**

# A.1 esfadd (1M)

### NAME

esfadd - Install Enhanced Support Facility onto the system

#### SYNOPSYS

esfadd [-c] [ -R mountpoint ] [ -O component-group ] [-d directory]

#### DESCRIPTION

esfadd determines the system platform automatically and installs Enhanced Support Facility onto the system using the Enhanced Support Facility media(DVD/CD). If an older versions of Enhanced Support Facility is already installed on the system, this command will upgrade them.

#### **OPTIONS**

The following options are available:

-c

Display the current version and the new version of the packages to be updated.

#### -R mountpoint

Enhanced Support Facility will be installed in the Boot Environment specified by mountpoint.

-O component-group

Specifying a Component Group for Installation. If the -O option isn't specified, Full component group will be installed.See Section 6.4, "Specifying a Component Group for Installation" for more details.

#### -d directory

Specify the *directory* where the packages of Enhanced Support Facility exist with a full pathname.

The package directories are as follows:

Abbreviated names of machine models are used in the table below. For more information, please refer to "Notations Used" in "Preface".

| Abbreviation | Solaris OS | package directory   |
|--------------|------------|---------------------|
| LE           | 10         | /mnt/Platform/LE/10 |
| CW           | 10         | /mnt/Platform/CW/10 |

#### Table A.1-1 Package Storage Directories List

/mnt: Mount Point

Note) The following messages are displayed when the model is wrong as correspond the package directory and it ends.

esfadd: ERROR: The specified source directory is incorrect.

#### EXIT STATUS

The following exit values are returned:

- 0 Successful execution.
- 1 Fatal error.
- 2 Usage or Warning.
- 3 Interruption.
- 4 Administration.
- 10 Reboot after installation of all packages.
- 20 Reboot after installation of this package.

#### SEE ALSO

esfrm(1M), esfpatchadd(1M), pkgrm(1M), pkgadd(1M)

#### NOTES

- When the -c option is specified, Enhanced Support Facility will not be installed. This option is used to check for previous revisions of Enhanced Support Facility installed on the system.
- When two or more packages are installed, the following messages are displayed, and the installation is ended. Please reinstall Enhanced Support Facility after restoring the system. (Refer to appendix D.1.1.)

```
esfadd: ERROR: Two or more instances of the following package(s) are existing on the system.

PACKAGE PACKAGE.2
```

Exit installation.

# A.2 esfrm (1M)

### NAME

esfrm - Remove Enhanced Support Facility from the system

### SYNOPSYS

esfrm [-n] [ -R mountpoint ]

### DESCRIPTION

esfrm removes a previously installed Enhanced Support Facility from the system.

The default state for the command is in interactive mode, meaning that prompt messages are given during processing to allow the administrator to confirm the actions being taken for the removal of the Enhanced Support Facility. Non-interactive mode can be requested with the -n option.

When this command is invoked, the package list to be removed is displayed, and then the prompt with the input "all" displayed. The esfrm commands operates as follows after the prompt.

1. For the package(s) with the "\*"(warning) mark is displayed in the package list, exist.

- "all" : The esfrm command removes all packages in the list.
- "no": The esfrm command terminates, and ds not remove any Enhanced Support Facility packages.
- "part": The esfrm command removes all package(s) with out the "\*"(warning) displayed in the list.

2. For the package(s) with the "\*"(warning) mark is displayed in the package list, do not exist.

- "all" : The esfrm command removes all packages in the list.
- "no": The esfrm command terminates, and ds not remove any Enhanced Support Facility packages.
- "part": Same result as "all".

### **OPTIONS**

The following option is available:

-n

If this option is specified, Enhanced Support Facility is removed from the system in non-interactive mode.

Packages are removed compulsorily even if those packages require interaction.

#### -R mountpoint

Enhanced Support Facility will be removed from the Boot Environment specified by the mountpoint.

#### EXIT STATUS

The following exit values are returned:

- 0 Successful execution.
- 1 Fatal error.
- 2 Usage or Warning
- 3 Interruption.
- 4 Administration.
- 10 Reboot after removal of all packages.
- 20 Reboot after removal of this package.

#### SEE ALSO

esfadd(1M), pkgrm(1M)

#### NOTES

- Be aware that other optional products may have dependencies on the packages in Enhanced Support Facility. In this case, esfrm will display WARNING messages as the result of dependency checking and ask you to verify the removal of the package.Do not remove any package on which other software products depend, and type "y" to continue execution.Note that if the -n option is specified, such important dependencies will not be checked.
- A "\*"(warning) mark will be displayed when a package installed on the system is newer than the package on the DVD/CD. Be careful when removing the package because the package cannot be reinstalled with the DVD/CD. There may be other products on the system that require the package and removing the package may cause serious problems.

# A.3 esfver (1M)

### NAME

esfver - Display the version of the installed Enhanced Support Facility

### SYNOPSYS

esfver [-1] [ -R mountpoint ]

#### DESCRIPTION

The esfver command displays the version number of the Enhanced Support Facility installed on the system. With the -l option, it displays the version number of each package.

Regarding the packages of the Enhanced Support Facility to be installed on the system, please refer to "Appendix C Component Programs by Model".

#### OPTIONS

The following option is available:

-1

The version of each package included in the Enhanced Support Facility is displayed.

-R mountpoint

The version of Enhanced Support Facility installed in Boot Environment specified by *mountpoint* will be displayed.

### EXIT STATUS

The following exit values are returned:

- 0 Successful execution.
- 1 Fatal error.
- 2 Usage.

#### SEE ALSO

esfadd(1M), esfrm(1M), pkgparam(1M)

#### NOTES

If two or more packages are installed on the system, the following messages appear.

After recovering the system, re-install the Enhanced Suport Facility. (Refer to the Appendix D.1.1)

```
# /opt/FJSVbse/bin/esfver
esfver: INFO: Integrated Version of already installed Enhanced Support Facility.
VERSION=3.2.1 REVISION=2011.08.0400,
ESF PATCH_VERSION = 3.2.1A00_20110804
-- WARNING --
Two or more instances of the following packages have been installed on the system.
PACKAGE PACKAGE.2
#
```

If no installed packages exist, the following messages appear.

After a list of existing packages is displayed, a list of non-existing packages is displayed.

In addition, regarding the packages of the Enhanced Support Facility to be installed on the system,

please refer to "Appendix C Component Programs by Model".

Note) Refer to Appendix D.1.2 if you want to restore any packages.

#### EXAMPLES

EXAMPLE1

# /opt/FJSVbse/bin/esfver

```
esfver: INFO: Integrated Version of already installed Enhanced Support Facility.
VERSION=3.2.1 REVISION=2011.08.0400,
ESF PATCH_VERSION = 3.2.1A00_20110804
#
```

EXAMPLE2 Example of displaying each package.

# A.4 esfpatchadd (1M)

### NAME

esfpatchadd - Applys patches to installed Enhanced Support Facility

### SYNOPSYS

 $esfpatchadd \left[ \ \text{-R} \ mount\_point \ \right] \left[ \text{-d} \ directory \right]$ 

#### DESCRIPTION

esfpatchadd is a command that installs patches for the Enhanced Support Facility collectively. This command is used when you install patches from the Manuals & Patches media (DVD/CD).

#### OPTIONS

The following options are available:

-R mountpoint

Enhanced Support Facility will be installed into the Boot Environment specified by mountpoint.

-d directory

Specify the *directory* where the patches of Enhanced Support Facility are stored.

A full pathname should be given to the directory.

The directories containing the patches are as follows.

Abbreviated names of machine models are used in the table below. For more information, please refer to "Notations Used" in "Preface".

| Abbreviation | Solaris OS | Patch directory               |
|--------------|------------|-------------------------------|
| LE           | 10         | /mnt/ESFREMCSP/Platform/LE/10 |
| CW           | 10         | /mnt/ESFREMCSP/Platform/CW/10 |
| (            | •          |                               |

/mnt: Mount Point

Note) The command terminates with the following message when the right directory for the model is not specified.

esfpatchadd: ERROR: The specified source directory is incorrect.

### EXIT STATUS

The following exit values are returned:

- 0 Successful execution.
- 1 Fatal error.
- 2 Usage or Warning.
- 3 Interruption.

#### SEE ALSO

esfadd(1M), esfrm(1M), pkgrm(1M), pkgadd(1M), patchadd(1M)

# **Appendix B Messages**

In this chapter, the meaning of messages displayed when the esfadd(1M)command, esfrm(1M)command, esfver(1M)command, and esfpatchadd(1M) command are executed, and what action you can take when the messages are displayed are explained.

# B.1 esfadd(1M)

In this chapter, the meaning of messages displayed when the esfadd(1M)command is executed, and what action you can take when the messages are displayed are explained. Please refer to "A.1 esfadd(1M) " about the details of the esfadd(1M) command.

## **B.1.1 Notice Messages**

In this chapter, notice messages of the esfadd(1M) command are explained.

| Message    | Installation of the bundled driver starts.                                                                                                    |
|------------|----------------------------------------------------------------------------------------------------|
| Meaning    | Displayed when the driver bundled with Enhanced Support Facility is installed. FUJITSU PCI GigabitEthernet and FUJITSU ULTRA LVD SCSI Host Bus Adapter Driver are installed. |
| Workaround | None.                                                                                                    |

| Message    | esfadd: INFO: This software does not need to be updated.<br>esfadd: INFO: Enhanced Support Facility < VERSION > is already installed.                                                                                |
|------------|----------------------------------------------------------------------------------------------------|
| Meaning    | The same version as Enhanced Support Facility you try to install or newer version of Enhanced Support Facility is already installed. The version of installed Enhanced Support Facility is displayed in < VERSION >. |
| Workaround | None.                                                                                                    |

| Message    | 111111111111111111111111111111111111111                                            |
|------------|------------------------------------------------------------------------------------|
|            | !!! IMPORTANT NOTICE !!!                                                           |
|            |                                                                                    |
|            |                                                                                    |
|            | The Remote service which uses the REMCS function appended to PRIMEPOWER is         |
|            | required for the quick recovery from the failure of your system.                   |
|            |                                                                                    |
|            | Please execute the following command after the reboot, by the root(superuser).     |
|            | /usr/sbin/FJSVmadm/remcsmain                                                       |
| Meaning    | The services related to REMCS are explained.                                       |
| Workaround | Execute the command (/usr/sbin/FJSVmadm/remcsmain) when the REMCS service is used. |
|            | No action is required when the REMCS service is not used.                          |

| Message    | Enhanced Support Facility < VERSION > will be installed.                                                 |
|------------|----------------------------------------------------------------------------------------------------|
|            | Platform: < PLATFORM >                                                                                   |
|            | OS Release: < Solaris OS >                                                                               |
|            | COMPONENT GROUP: < COMPONENT GROUP >                                                                     |
|            |                                                                                                    |
|            | Do you want to continue with this installation? [yes or no ?]:                                           |
| Meaning    | Displayed when the -O option of the esfadd command is entered correctly and the installation is started. |
| Workaround | Please enter either "yes" or "no".                                                                       |

| Message    | Enhanced Support Facility < VERSION > will be installed.                      |
|------------|-------------------------------------------------------------------------------|
|            | Platform: < PLATFORM ><br>OS Release: < Solaris OS >                          |
|            | Do you want to continue with this installation? [yes or no ?]:                |
| Meaning    | Displayed when the esfadd command is entered and the installation is started. |
| Workaround | Please enter either "yes" or "no".                                            |

| Message    | Enhanced Support Facility < VERSION > will be installed.                                                                      |
|------------|----------------------------------------------------------------------------------------------------|
|            | Source Directory: < MOUNTPOINT >/Platform/< PLATFORM >/< Solaris OS ><br>Platform: < PLATFORM ><br>OS Release: < Solaris OS > |
|            | Do you want to continue with this installation? [yes or no ?]:                                                                |
| Meaning    | Displayed when the -d option of the esfadd command is entered correctly and the installation is started.                      |
| Workaround | Please enter either "yes" or "no".                                                                                            |

| Message    | Enhanced Support Facility < VERSION > will be installed.                                                 |
|------------|----------------------------------------------------------------------------------------------------|
|            | INSTALL-ROOT: < MOUNTPOINT >                                                                             |
|            | OS Release: < Solaris OS >                                                                               |
|            | Do you want to continue with this installation? [yes or no ?]:                                           |
| Meaning    | Displayed when the -R option of the esfadd command is entered correctly and the installation is started. |
| Workaround | Please enter either "yes" or "no".                                                                       |

| Message    | Check the package that will be updated.                                                                       |
|------------|----------------------------------------------------------------------------------------------------|
|            | Platform: < PLATFORM ><br>OS Release: < Solaris OS >                                                          |
|            | esfadd: INFO: This software is not installed on the system.                                                   |
| Meaning    | Displayed when the -c option of the esfadd command is entered and Enhanced Support Facility is not installed. |
| Workaround | None.                                                                                                    |

| Message    | Enhanced Support Facility will be updated to Enhanced Support Facility < VERSION >                                                              |
|------------|----------------------------------------------------------------------------------------------------|
|            | Platform: < PLATFORM ><br>OS Release: < Solaris OS >                                                                                            |
|            | Do you want to continue with this update? [yes or no ?]:                                                                                        |
| Meaning    | Displayed when the esfadd command is entered on the system where Enhanced Support Facility is installed and the update installation is started. |
| Workaround | Please enter either "yes" or "no".                                                                                                    |

| Message    | Update of Enhanced Support Facility was successful |
|------------|----------------------------------------------------|
| Meaning    | Indicates that updateinstall finished normally.    |
| Workaround | None.                                              |

| Message    | Installation of Enhanced Support Facility was successful. |
|------------|-----------------------------------------------------------|
| Meaning    | Indicates that installation finished normally.            |
| Workaround | None.                                                     |

| Message    | Check the package that will be updated.                                                                                                    |
|------------|----------------------------------------------------------------------------------------------------|
|            | Platform: < PLATFORM ><br>OS Release: < Solaris OS >                                                                                                    |
|            | PKGNAME CURRENT VERSION FUTURE VERSION                                                                                                    |
|            | FJSVbse <current> REV=<version> <future> REV=<version></version></future></version></current>                                                           |
|            | : : : : :                                                                                                    |
|            | <pkgname> <current> REV=<version> <future> REV=<version></version></future></version></current></pkgname>                                               |
|            | Please save data according to the INSTALLATION GUIDE if the package(s) for which the save of data is necessary exist in the above-mentioned package(s). |
| Meaning    | The -c option of the esfadd command is entered and each package version number of Enhanced Support Facility is displayed.                               |
| Workaround | For packages whose environment setting file needs to be copied, please copy the environment setting file                                                |

| by seeing "5.3.4 Saving the environment setting file". |                                                        |  |
|--------------------------------------------------------|--------------------------------------------------------|--|
|                                                        | by seeing "5.3.4 Saving the environment setting file". |  |

| Message    | Enhanced Support Facility < VERSION > will be installed after the following packages are removed.                                                            |
|------------|----------------------------------------------------------------------------------------------------|
|            | Packages: < PKGNAME > < PKGNAME.2 >                                                                                                    |
|            | Platform: < PLATFORM >                                                                                                    |
|            | OS Release: < Solaris OS >                                                                                                    |
|            | Do you want to continue with this installation? [yes or no ?]:                                                                                               |
| Meaning    | Packages included in Enhanced Support Facility existed when the esfadd command is entered.                                                                   |
|            | Enhanced Support Facility (FJSVbse package) does not exist, therefore, install Enhanced Support Facility after removing the displayed packages.              |
| Workaround | Please enter "no" to exit, and after executing "esfadd -c" to confirm the package version number you are going to update, install Enhanced Support Facility. |

| Message    | Enhanced Support Facility < VERSION > will be installed after the following packages are removed.                                                            |
|------------|----------------------------------------------------------------------------------------------------|
|            | Packages: < PKGNAME > < PKGNAME.2 >                                                                                                    |
|            | Platform: < PLATFORM >                                                                                                    |
|            | OS Release: < Solaris OS >                                                                                                    |
|            | COMPONENT GROUP: < COMPONENT GROUP >                                                                                                    |
|            |                                                                                                    |
|            | Do you want to continue with this installation? [yes or no ?]:                                                                                               |
| Meaning    | Packages included in Enhanced Support Facility existed when the -O option of the esfadd command is entered.                                                  |
|            | Enhanced Support Facility (FJSVbse package) does not exist, therefore, install Enhanced Support Facility after removing the displayed packages.              |
| Workaround | Please enter "no" to exit, and after executing "esfadd -c" to confirm the package version number you are going to update, install Enhanced Support Facility. |

# B.1.2 Warning Messages

In this chapter, warning messages of the esfadd(1M) command are explained.

| Message    | Enhanced Support Facility < VERSION > will be installed.                                                                                                    |
|------------|----------------------------------------------------------------------------------------------------|
|            | Platform: < PLATFORM ><br>OS Release: < Solaris OS ><br>COMPONENT GROUP: < COMPONENT GROUP >                                                                                                    |
|            | <pre>NOTE: The following package(s) not included in the specified component group is installed. &lt; PACKAGENAME1 &gt; &lt; PACKAGENAME2 &gt; Do you want to continue with this installation? [yes or no ?]:</pre> |
| Meaning    | If "CORE" or "BASIC" is specified as the -O option of the esfadd command, a caution message is output when some packages are already installed.                                                                    |
| Workaround | Please enter "no" to terminate the installation and confirm the system environment. For more information, please see "6.4.3 Specifying a component group for installation".                                        |

| Message    | NOTE: -R option                                                                                                    |
|------------|----------------------------------------------------------------------------------------------------|
|            |                                                                                                    |
|            | Do you want to continue with this installation? [yes or no ?]:                                                                                         |
| Meaning    | When you install Enhanced Support Facility newly by using the -R option e.g.Solaris LiveUpgrade or remote application, the above message is displayed. |
| Workaround | Please enter either "yes" or "no".                                                                                                    |

# B.1.3 Error Messages

In this chapter, error messages of the esfadd(1M) command are explained.

| Message    | esfadd: INFO: Enhanced Support Facility is already installed.<br>esfadd: ERROR: Update installation with -O option is not supported.                                                                                          |
|------------|----------------------------------------------------------------------------------------------------|
| Meaning    | The -O option (component group) is specified when Enhanced Support Facility is already installed.<br>Changing a component group for update installation and current Enhanced Support Facility<br>installation is not allowed. |
| Workaround | Please do not specify the -O option (component group), or specify it after removing the installed<br>Enhanced Support Facility.                                                                                               |

| Message    | ERROR: Please enter yes or no.                                                                                        |
|------------|----------------------------------------------------------------------------------------------------|
| Meaning    | Displayed when you enter any value other than "yes" or "no" in the dialog when you install Enhanced Support Facility. |
| Workaround | Please enter either "yes" or "no".                                                                                    |

| Message    | esfadd: ERROR: The source directory does not exist.                |
|------------|--------------------------------------------------------------------|
| Meaning    | Package storage directory specified by "esfadd -d" does not exist. |
| Workaround | Specify the correct package storage directory.                     |

| Message    | esfadd: ERROR: The specified source directory is incorrect.        |
|------------|--------------------------------------------------------------------|
| Meaning    | Package storage directory specified by "esfadd -d" does not exist. |
| Workaround | Specify the correct package storage directory.                     |

| Message    | esfadd: ERROR: Removal of packages failed.                                             |
|------------|----------------------------------------------------------------------------------------|
| Meaning    | Removal of packages you are going to update failed at the time of update installation. |
| Workaround | Please check the error code of the package you failed to remove.                       |

| Message    | esfadd: ERROR: Installation of packages failed.                    |
|------------|--------------------------------------------------------------------|
| Meaning    | Installation of packages failed at the time of installation.       |
| Workaround | Please confirm the error code of the package you failed to remove. |

| Message    | esfadd: ERROR: This Hardware Platform is not supported.                               |
|------------|---------------------------------------------------------------------------------------|
| Meaning    | The hardware platform is not supported.                                               |
| Workaround | For supported hardware platform, please see "Appendix C Component Programs by Model". |

| Message    | esfadd: ERROR: The OS release of this system is not supported.                        |
|------------|---------------------------------------------------------------------------------------|
| Meaning    | The OS of this system is not supported.                                               |
| Workaround | For OS of the supported system, please see "Appendix C Component Programs by Model ". |

| Message    | esfadd: ERROR: Mountpoint does not exist.              |
|------------|--------------------------------------------------------|
| Meaning    | A mount point specified by "esfadd -R" does not exist. |
| Workaround | Specify the correct mount point with absolute path.    |

| Message    | esfadd: ERROR: Mountpoint must be specified with a absolute path.                               |
|------------|-------------------------------------------------------------------------------------------------|
| Meaning    | A mount point specified by "esfadd -R" is not specified with absolute path (whose head is '/'). |
| Workaround | Specify the correct mount point with absolute path.                                             |

| Message    | esfadd: ERROR: Failed to install. The following old ESF packages already exists in < MOUNTPOINT >.       |
|------------|----------------------------------------------------------------------------------------------------|
| Meaning    | Packages included in Enhanced Support Facility exist in the directory specified as a mount point.        |
| Workaround | After removing the Enhanced Support Facility packages in the mount point, please re-execute the command. |

| Message    | esfadd: ERROR: Failed to install. The ESF product already exists in < MOUNTPOINT >.            |
|------------|------------------------------------------------------------------------------------------------|
| Meaning    | Enhanced Support Facility (FJSVbse package) exist in the directory specified as a mount point. |
| Workaround | After removing Enhanced Support Facility in the mount point, please re-execute the command.    |

| Message    | esfadd: ERROR: Can not obtain COMPONENT GROUP < COMPONENT GROUP >.                 |
|------------|------------------------------------------------------------------------------------|
| Meaning    | Displayed when a component group other than "FULL", "BASIC", "CORE" was entered.   |
| Workaround | Please specify FULL, BASIC, or CORE as a component group, and execute the command. |
|            | For supported component group, please see "6.4.2 Component groups".                |

| Message    | esfadd: ERROR: Two or more instances of the following package(s) are existing on<br>the system.<br>< PKGNAME > < PKGNAME.2 > |
|------------|----------------------------------------------------------------------------------------------------|
|            | Exit installation.                                                                                                    |
| Meaning    | Displayed when two or more instances of the displayed packages exist on the system.                                          |
| Workaround | Remove the packages having the problem.                                                                                      |
|            | Please remove the packages by seeing "D.1.1 Resolution of problems which occur when package is installed (I)".               |

| Message    | esfadd: ERROR: The directory (/opt) where the packages will be installed does not exist.                                                                                         |
|------------|----------------------------------------------------------------------------------------------------|
|            | Do you want to continue with this installation? [yes or no ?]:                                                                                                    |
| Meaning    | The /opt directory dose not exist.(is not mounted.)<br>This message is output when the command is executed without mounting /opt when the system is started in single user mode. |
| Workaround | In single user mode, /opt is not mounted. Therefore, please see "5.2.3 Instructions" to mount /opt.                                                                              |

| Message    | esfadd: ERROR: The directory (/opt) where the packages will be installed does not exist.                                  |
|------------|----------------------------------------------------------------------------------------------------|
|            | Interrupt installation and mount the /opt.                                                                                |
|            | Select (n) no to stop installation.                                                                                       |
|            | Select (y) yes to continue to install. [yes or no ?]:                                                                     |
| Meaning    | The /opt directory dose not exist.(is not mounted.)                                                                       |
|            | This message is output when the command is executed without mounting /opt when the system is started in single user mode. |
| Workaround | In single user mode, /opt is not mounted. Therefore, please see "5.2.3 Instructions" to mount /opt.                       |

| Message    | esfadd:ERROR: Partially installed package(s) was found. See the Installation Guide and remove the following package(s). |
|------------|----------------------------------------------------------------------------------------------------|
| Meaning    | Partially installed packages was found.                                                                                 |
| Workaround | Please remove the packages displayed following the message.                                                             |

| Message    | esfadd: ERROR: use permission of cron was not set up.(root,adm) was not set up.                                                                                                    |
|------------|----------------------------------------------------------------------------------------------------|
| Meaning    | Displayed when the root and adm users are set not to be able to use cron. This message is displayed when Oracle VM Server for SPARC/Logical Domains (LDoms) is installed prior to Enhanced Support Facility. |
| Workaround | For cron, please see "D.1.4 Resolution of problems which occur when package is installed (IV)" to do necessary procedure.                                                                                    |

| Message    | esfadd: ERROR: The vfstab file is not found.                          |
|------------|-----------------------------------------------------------------------|
| Meaning    | The vfstab file does not exist.                                       |
| Workaround | After making /etc/vfstab, please reinstall Enhanced Support Facility. |

| Message    | esfadd: ERROR: Stop of DMPSV service failed.                                                                |
|------------|----------------------------------------------------------------------------------------------------|
| Meaning    | When Dump Assistant Package is removed (for update), stop of SMF service provided by Dump Assistant failed. |
| Workaround | Please check the state of DMPSV.                                                                            |

# B.2 esfrm(1M)

In this chapter, the meaning of messages displayed when the esfrm (1M) command is executed, and what action you can take when the messages are displayed are explained. Please refer to "A.2 esfrm (1M) " about the details of the esfrm (1M) command.

## **B.2.1 Notice Messages**

In this chapter, notice messages of the esfrm (1M) command are explained.

```
Message
              Enhanced Support Facility <VERSION> will be removed.
              FJSVbse Enhanced Support Facility Information Management
                       (sparc) < VERSION >, REV=< REVISION >
                              :
              < PKGNAME >
                       < VERSION >, REV=< REVISION >
              There is a possibility to cause problem in the system when the
              packages where "*" adheres to the head of the package name is deleted.
              Please input "all" when you want to remove all packages, input "no"
              when you want to interrupt the uninstallation, or input "part" when
              you want to remove only packages where "*" does not adhere.
              Please select. [no,all or part]:
Meaning
              Displayed when the esfrm command is entered and Enhanced Support Facility is removed.
              If there is a package having "*" at the head of its name, enter "part". Such a package is installed from a
Workaround
              product other than Enhanced Support Facility.
              For more information, please see "5.4.2 Removal of Software".
```

|            | Please select. [no,all or part]:                                                                                                    |
|------------|----------------------------------------------------------------------------------------------------|
| Meaning    | Displayed when the esfrm command is entered and Enhanced Support Facility is removed.<br>Displayed when the -O component group was specified when Enhanced Support Facility was installed.                                 |
| Workaround | If there is a package having "*" at the head of its name, enter "part". Such a package is installed from a product other than Enhanced Support Facility.<br>For more information, please see " 5.4.2 Removal of Software". |

| Message    | Do you want to continue with uninstallation?[yes of no ?]:                                                                                       |
|------------|----------------------------------------------------------------------------------------------------|
|            | Uninstallation of Enhanced Support Facility was terminated.                                                                                      |
| Meaning    | Displayed when the removal of packages failed and you do not continue the removal. Uninstallation of Enhanced Support Facility is not completed. |
| Workaround | None.                                                                                                    |

| Message    | *Important confirmation*                                                                      |
|------------|-----------------------------------------------------------------------------------------------|
|            | When some ESF packages which can not support to Remote Install exist in < MOUNTPOINT          |
|            | >                                                                                             |
|            | there is a possibility that not only the installation target system but also the              |
|            | system operating now may be destroyed.                                                        |
|            | You should delete those packages from < MOUNTPOINT > according to the INSTALLATION            |
|            | GUIDE.                                                                                        |
|            |                                                                                               |
|            |                                                                                               |
|            | Have you referred to the INSTALLATION GUIDE and confirmed the package versions [yes or no 2]: |
| -          |                                                                                               |
| Meaning    | Displayed when packages are removed with the esfrm -R mount point.                            |
| Workaround | Please check the version of Enhanced Support Facility.                                        |
|            | Please remove the packages by using the same version DVD/CD as the installed Enhanced Support |
|            | Facility.                                                                                     |

| Message    | Solaris Live Upgrade can not be used to upgrade from Enhanced Support                                                                                           |
|------------|----------------------------------------------------------------------------------------------------|
|            | Facility 2.3 or earlier. Certain Enhanced Support Facility 2.3 or                                                                                               |
|            | earlier packages may not support remote un-installation (esfrm -R),                                                                                             |
|            | and may cause damage to the system during un-installation.                                                                                                    |
|            | Do not proceed with removal of Enhanced Support Facility if revision 2.3 or earlier is installed.                                                               |
|            | Do you want to continue with the removal of Enhanced Support Facility from the alternate boot environment? [yes or no?]:                                        |
| Meaning    | Displayed when you remove Enhanced Support Facility with the esfrm -R mount point                                                                               |
| Workaround | Please check the version of Enhanced Support Facility.<br>If you are not using the same version DVD/CD as the installed Enhanced Support Facility, please enter |
|            | "no" to exit.                                                                                                    |

# B.2.2 Warning Messages

No messages are displayed when the esfrm(1M) command is executed.

# B.2.3 Error Messages

In this chapter, error messages of the esfrm (1M) command are explained.

| Message    | ERROR: Please enter no,all or part.                                                                                       |
|------------|----------------------------------------------------------------------------------------------------|
| Meaning    | Displayed when any value other than "no", "all", "part" is entered in a dialog when Enhanced Support Facility is removed. |
| Workaround | Please enter "no","all",or "part".                                                                                        |

| Message    | Do you want to continue with uninstallation?[yes of no ?]:                                                                                                    |
|------------|----------------------------------------------------------------------------------------------------|
| Meaning    | Displayed during a dialog when Enhanced Support Facility is removed, and you are required to select continuing or cancelling the installation after failing the removal of packages. |
| Workaround | Please enter either "yes" or "no".                                                                                                    |

| Message    | ERROR: Please enter yes or no.                                                                                    |
|------------|----------------------------------------------------------------------------------------------------|
| Meaning    | Displayed when any value other than "yes", "no" is entered in a dialog when you remove Enhanced Support Facility. |
| Workaround | Please enter either "yes" or "no".                                                                                |

| Message    | esfrm: ERROR: Mountpoint does not exist.              |
|------------|-------------------------------------------------------|
| Meaning    | A mount point specified by "esfrm -R" does not exist. |
| Workaround | Specify the correct mount point with absolute path.   |

| Message    | esfrm: ERROR: Mountpoint must be specified with a absolute path.                              |
|------------|-----------------------------------------------------------------------------------------------|
| Meaning    | A mount point specified by "esfrm -R" is not specified with absolute path(whose head is '/'). |
| Workaround | Specify the correct mount point with absolute path.                                           |

| Message    | esfrm: ERROR: The OS release of this system is not supported.                                                                                                    |
|------------|----------------------------------------------------------------------------------------------------|
| Meaning    | The OS of this system is not supported.                                                                                                    |
| Workaround | For OS the supported system, please see "Appendix C Component Programs by Model".<br>Please remove Enhanced Support Facility by using the same version DVD/CD as the installed Enhanced<br>Support Facility. |

| Message    | esfrm: ERROR: Fail for deleting.                                                                                                    |
|------------|----------------------------------------------------------------------------------------------------|
| Meaning    | Displayed then Enhanced Support Facility is not installed.                                                                                              |
| Workaround | The command was executed for a machine where Enhanced Support Facility is not installed. This command is a command to remove Enhanced Support Facility. |

| Message    | esfrm: ERROR: Two or more instances of the following package(s) are existing on the system.                                        |
|------------|----------------------------------------------------------------------------------------------------|
|            | < PKGNAME > < PKGNAME.2 >                                                                                                    |
|            | Exit installation.                                                                                                    |
| Meaning    | Displayed when two or more instances of the displayed packages exist on the system.                                                |
| Workaround | Remove the packages having the problem.<br>Please see "D.2.1 Resolution of problems, which occurred when package was removed (I)". |

| Message    | Removal of < PACKAGENAME > failed.                                         |
|------------|----------------------------------------------------------------------------|
|            | esfrm: ERROR: Failed to remove a < PACKAGENAME > package.                  |
| Meaning    | Removal of a package failed when Enhanced Support Facility is uninstalled. |
| Workaround | Please check the error code of the package you failed to remove.           |

# B.3 esfver(1M)

In this chapter, the meaning of messages displayed when the esfver (1M)command is executed, and what action you can take when the messages are displayed are explained. Please refer to "A.3 esfver (1M) " about the details of the esfver (1M) command.

## **B.3.1 Notice Messages**

In this chapter, notice messages of the esfver (1M) command are explained.

| Message    | esfver: INFO: Integrated Version of already installed Enhanced Support Facility.                |
|------------|-------------------------------------------------------------------------------------------------|
|            | VERSION= <version> REVISION=<revision></revision></version>                                     |
|            |                                                                                                 |
|            | ESF PATCH_VERSION = <patch_version></patch_version>                                             |
| Meaning    | The esfver command is entered and integrated version of Enhanced Support Facility is displayed. |
| Workaround | None.                                                                                           |

| Message    | esfver: INFO: Individual Packages Version of already installed Enhanced Support Facility.                          |
|------------|----------------------------------------------------------------------------------------------------|
|            | PKGNAME VERSION REVISION                                                                                           |
|            | FJSVbse <version> <revision></revision></version>                                                                  |
|            |                                                                                                    |
|            | ESF PATCH VERSION = <patch version=""></patch>                                                                     |
|            |                                                                                                    |
| Meaning    | The -l option of the esfver command is entered and each package version of Enhanced Support Facility is displayed. |
| Workaround | None.                                                                                                    |

| Message    | esfver: INFO: Integrated Version of already installed Enhanced Support Facility.                                                                                                    |
|------------|----------------------------------------------------------------------------------------------------|
|            | COMPONENT-GROUP:< COMPONENT GROUP >                                                                                                    |
|            | VERSION= <version> REVISION=<revision></revision></version>                                                                                                    |
|            |                                                                                                    |
|            | ESF PATCH_VERSION = <patch_version></patch_version>                                                                                                    |
| Meaning    | The esfver command is entered and integrated version of Enhanced Support Facility is displayed.<br>COMPONENT-GROUP is displayed when you install Enhanced Support Facility by specifying -O component group. |
| Workaround | None.                                                                                                    |

| Message    | esfver: INFO: Individual Packages Version of already installed Enhanced Support<br>Facility.                                                                                                    |
|------------|----------------------------------------------------------------------------------------------------|
|            | PKGNAME VERSION REVISION                                                                                                    |
|            | FJSVbse <version> <revision><br/>: :</revision></version>                                                                                                    |
|            | ESF PATCH_VERSION = <patch_version></patch_version>                                                                                                    |
| Meaning    | The -l option of the esfver command is entered and each package version of Enhanced Support Facility is displayed.<br>COMPONENT-GROUP is displayed when you install Enhanced Support Facility by specifying -O component group. |
| Workaround | None.                                                                                                    |

# B.3.2 Warning Messages

In this chapter, warning messages of the esfver (1M) command are explained.

| Message    | esfver: INFO: This software is not installed on the system.                                                                                                    |
|------------|----------------------------------------------------------------------------------------------------|
| Meaning    | Enhanced Support Facility (FJSVbse package) is not installed.<br>The command was executed for the machine where Enhanced Support Facility is not installed. This is a<br>command to check the version of Enhanced Support Facility and included packages and their versions. |
| Workaround | None.                                                                                                    |

| Message    | WARNING                                                                             |
|------------|-------------------------------------------------------------------------------------|
|            | Two or more instances of the following packages have been installed on the system.  |
| Meaning    | Displayed when two or more instances exist in the system.                           |
|            | One possible reason for this is that a package provided another middle ware exists. |
| Workaround | None.                                                                               |

| Message    | Fail to get information of <package>.</package>                                                                                                    |
|------------|----------------------------------------------------------------------------------------------------|
|            |                                                                                                    |
|            | ESF PATCH_VERSION = <patch_version></patch_version>                                                                                                    |
| Meaning    | Packages which have not been installed from Enhanced Support Facility are displayed. A list of non-existing packages following a list of existing packages is displayed. |
| Workaround | None.                                                                                                    |

# B.3.3 Error Messages

In this chapter, error messages of the esfver (1M) command are explained.

| Message    | esfver: ERROR: mountpoint does not exist.              |
|------------|--------------------------------------------------------|
| Meaning    | A mount point specified by "esfver -R" does not exist. |
| Workaround | Specify the correct mount point with absolue path.     |
|            |                                                        |

| Message    | esfver: ERROR: mountpoint must be specified with a absolute path.                               |
|------------|-------------------------------------------------------------------------------------------------|
| Meaning    | A mount point specified by "esfver 'R" is not specified with absolute path "whose head is '/'). |
| Workaround | Specify the correct mount point with absolue path.                                              |

| Message    | esfver: ERROR: Partially installed package(s) was found. See the Installation Guide and remove the following package(s). |
|------------|----------------------------------------------------------------------------------------------------|
| Meaning    | Partially installed packages was found.                                                                                  |
| Workaround | Remove packages displayed following the message.                                                                         |

# B.4 esfpatchadd(1M)

In this chapter, the meaning of messages displayed when the esfpatchadd (1M)command is executed, and what action you can take when the messages are displayed are explained. Please refer to "A.4 esfpatchadd (1M)" about the details of the esfpatchadd (1M) command.

## **B.4.1 Notice Messages**

In this chapter, notice messages of the esfpatchadd (1M) command are explained.

| Message    | Enhanced Support Facility <version> correction patches will be applied.</version>            |
|------------|----------------------------------------------------------------------------------------------|
|            | Platform: < PLATFORM ><br>OS Release: < Solaris OS >                                         |
|            | Do you want to continue with this installation? [yes or no ?]:                               |
| Meaning    | Displayed when the esfpatchadd command is entered and the application of a patch is started. |
| Workaround | Please enter either "yes" or "no".                                                           |

| Message    | Enhanced Support Facility < VERSION > correction patches will be applied.                                                                     |
|------------|----------------------------------------------------------------------------------------------------|
|            | Source Directory: < MOUNTPOINT >/Platform/< PLATFORM >/< Solaris OS ><br>Platform: <platform><br/>OS Release: &lt; Solaris OS &gt;</platform> |
|            | Do you want to continue with this installation? [yes or no ?]:                                                                                |
| Meaning    | Displayed when the -d option of the esfpatchadd command is entered correctly and the application of a patch is started.                       |
| Workaround | Please enter either "yes" or "no".                                                                                                    |

| Message    | Enhanced Support Facility < VERSION > correction patches will be applied.                                               |
|------------|----------------------------------------------------------------------------------------------------|
|            | INSTALL-ROOT: < MOUNTPOINT ><br>Platform: < PLATFORM ><br>OS Release: < Solaris OS >                                    |
|            | Do you want to continue with this installation? [yes or no ?]:                                                          |
| Meaning    | Displayed when the -R option of the esfpatchadd command is entered correctly and the application of a patch is started. |
| Workaround | Please enter either "yes" or "no".                                                                                      |

| Message    | esfpatchadd: INFO: There is no patch for this system.                        |
|------------|------------------------------------------------------------------------------|
| Meaning    | This message is output when there is no patch for Enhanced Support Facility. |
| Workaround | None.                                                                        |
| Message    | esfpatchadd result                                                                                   |
|------------|----------------------------------------------------------------------------------------------------|
|            | Applied patches:                                                                                     |
|            | < PATCH-ID > < PATCH-ID > < PATCH-ID >                                                               |
|            | esfpatchadd: INFO: None of the patch was applied on this system.                                     |
|            | Patches not applied:                                                                                 |
|            | < PATCH-ID > < PATCH-ID > < PATCH-ID >                                                               |
|            | Patches actually applied are different according to the Model and the installed                      |
|            | component.                                                                                           |
| Meaning    | The status of application for patch is displayed.                                                    |
|            | Some patches are not applied by a combination of the installed component group and the type of the   |
|            | device. (The displayed message includes patches you could not apply because the patches have already |
|            | been applied.)                                                                                       |
| Workaround | None.                                                                                                |

| Message    | Patches actually applied are different according to the Model and the installed component.   |
|------------|----------------------------------------------------------------------------------------------|
| Meaning    | This message means some patches failed to be applied because they have already been applied. |
| Workaround | None.                                                                                        |

| Message    | Applying < PATCH-ID >                               |
|------------|-----------------------------------------------------|
| Meaning    | Displayed when the patch application is in process. |
| Workaround | None.                                               |

| Message    | < PATCH-ID > was successfully applied.                                         |
|------------|--------------------------------------------------------------------------------|
| Meaning    | Displayed when a patch was applied while the patch application was in process. |
| Workaround | None.                                                                          |

| Message    | < PATCH-ID > was not applied.                                                           |
|------------|-----------------------------------------------------------------------------------------|
| Meaning    | Displayed when a patch failed to be applied because the patch has already been applied. |
| Workaround | None.                                                                                   |

# B.4.2 Warning Messages

No messages are displayed when the estpatchadd(1M) command is executed.

# B.4.3 Error Messages

In this chapter, error messages of the estpatchadd (1M) command are explained.

| Message    | Enhanced Support Facility < VERSION > is not installed.                                           |
|------------|---------------------------------------------------------------------------------------------------|
| Meaning    | Displayed when the version of Enhanced Support Facility is wrong.                                 |
| Workaround | Please apply a patch by using the same version DVD/CD as the installed Enhanced Support Facility. |

| Message    | esfpatchadd: ERROR: The source directory does not exist.              |
|------------|-----------------------------------------------------------------------|
| Meaning    | Patch storage directory specified by "esfpatchadd -d" does not exist. |
| Workaround | Specify the correct patch storage directory.                          |

| Message    | esfpatchadd: ERROR: Mountpoint does not exist.                |
|------------|---------------------------------------------------------------|
| Meaning    | The mount point specified by "esfpatchadd -R" does not eixst. |
| Workaround | Specify the correct mount point with absolute path.           |

| Message    | esfpatchadd: ERROR: Mountpoint must be specified with a absolute path.                                              |
|------------|----------------------------------------------------------------------------------------------------|
| Meaning    | The mount point specified by "esfpatchadd -R" is not specified with absolute path (whose head character is $'/'$ ). |
| Workaround | Specify the correct mount point with absolute path.                                                                 |

| Message    | esfpatchadd: ERROR: This software cannot be installed in non-global zone. |
|------------|---------------------------------------------------------------------------|
| Meaning    | Displayed when esfpatchadd is executed in the non-global zone.            |
| Workaround | Please execute esfpatchadd in the global zone.                            |

| Message    | esfpatchadd: ERROR: The directory (/opt) where the patches will be installed does not exist.                              |
|------------|----------------------------------------------------------------------------------------------------|
|            | The /opt mount by interrupting installation.                                                                              |
|            | Select (n) no stop install.                                                                                               |
|            | Select (y) yes continue to install. [yes or no ?]:                                                                        |
| Meaning    | The /opt directory does not exist (is not mounted).                                                                       |
|            | This message is output when the command is executed without mounting /opt when the system is started in single user mode. |
| Workaround | In single user mode, /opt is not mounted, therefore please see "5.2.3 Instructions" to mount /opt.                        |

| Message    | esfpatchadd: ERROR: The vfstab file is not found.                       |
|------------|-------------------------------------------------------------------------|
| Meaning    | The vfstab file does not exist.                                         |
| Workaround | After making "/etc/vfstab", please reinstall Enhanced Support Facility. |

| Message    | esfpatchadd: ERROR: This Hardware Platform is not supported.                          |
|------------|---------------------------------------------------------------------------------------|
| Meaning    | The hardware platform is not supported.                                               |
| Workaround | For supported hardware platform, please see "Appendix C Component Programs by Model". |

| Message    | esfpatchadd: ERROR: The OS release of this system is not supported.                  |
|------------|--------------------------------------------------------------------------------------|
| Meaning    | The OS of this system is not supported.                                              |
| Workaround | For OS of the supported system, please see "Appendix C Component Programs by Model". |

| Message    | esfpatchadd: ERROR: The specified source directory is incorrect.                    |
|------------|-------------------------------------------------------------------------------------|
| Meaning    | The diesctory for storage of patches specified by "esfpatchadd -d " does not exist. |
| Workaround | Specify the correct patch storage directory.                                        |

| Message    | ERROR: Please enter yes or no.                                                                                                |
|------------|----------------------------------------------------------------------------------------------------|
| Meaning    | Displayed when any value other than "yes" and "no" is entered in a dialog when Enhanced Support Facility patches are applied. |
| Workaround | Please enter either "yes" or "no".                                                                                            |

# **Appendix C Component Programs by Model**

Abbreviated names of machine models are used in the table below. For more information, please refer to "Notations Used" in "Preface".

Component group

C: CORE

B: BASIC

F: FULL

canceller

O: Supported,  $\because$  Not supported

|     |                                                        | Table C -1 | Compo | nent Pro | grams Li | st              |   |      |
|-----|--------------------------------------------------------|------------|-------|----------|----------|-----------------|---|------|
|     | 0                                                      | Package    | x 77  | Abbrev   | viation  | Component group |   |      |
| No. | Component                                              | name       | VL    | CW       | LE       | С               | В | F    |
| 1   | Enhanced Support<br>Facility Information<br>Management | FJSVbse    | 3.2.1 | 0        | 0        | 0               | 0 | 0    |
| 2   | IKPDR Command                                          | FJSVdropl  | 1.0   | 0        | -        | 0               | 0 | 0    |
| 3   | SCF/SCSI Fault LED<br>support option                   | FJSVscfsc  | 1.0   | 0        | -        | 0               | 0 | 0    |
|     |                                                        | FJSVmadm   | 1.2.3 | -        | 0        | 0               | 0 | 0    |
|     | <b>NE 11 A 1 1 1</b>                                   | FJSVamadm  | 1.0.0 | 0        | -        | 0               | 0 | 0    |
| 4   | Machine Administration                                 | FJSVamcl   | 1.0.0 | 0        | -        | 0               | 0 | 0    |
|     |                                                        | FJSVamle   | 1.0.0 | -        | 0        | 0               | 0 | 0    |
|     |                                                        | FJSVamrm   | 1.0   | 0        | -        | 0               | 0 | 0    |
|     |                                                        | FJSVlmrm   | 1.0   | -        | 0        | 0               | 0 | 0    |
|     | Remote Support                                         | FJSVrlib   | 8.2.2 | -        | 0        | 0               | 0 | 0    |
| _   |                                                        | FJSVragt   | 2.9   | -        | 0        | 0               | 0 | 0    |
| 5   |                                                        | FJSVrmaos  | 2.9   | -        | 0        | 0               | 0 | 0    |
|     |                                                        | FJSVrrda   | 2.9   | -        | 0        | 0               | 0 | 0    |
|     |                                                        | FJSVracm   | 2.9   | -        | 0        | 0               | 0 | 0    |
|     |                                                        | FJSVsirms  | 4.0   | 0        | 0        | 0               | 0 | 0    |
| 6   | Auto Power Control<br>System                           | FJSVapcs   | 1.4.2 | 0        | -        | -               | 0 | 0    |
| _   | Server Default                                         | FJSVdef    | 1.4   | 0        | 0        | 0               | 0 | 0    |
| 7   | Configuration                                          | FJSVssf    | 3.0.1 | 0        | 0        | 0               | 0 | 0    |
| 8   | System Data Output<br>Tool                             | FJSVsnap   | 2.6   | 0        | 0        | 0               | 0 | 0    |
| 9   | Crash Dump Assistant                                   | FJSVdmp    | 1.6   | 0        | 0        | 0               | 0 | 0    |
| 10  | Auto Dump Analyze Tool                                 | FJSVana    | 2.1   | 0        | 0        | 0               | 0 | 0    |
| 11  | System Parameter<br>Diagnosis                          | FJSVparam  | 1.1   | 0        | 0        | 0               | 0 | 0    |
| 12  | HRM-S                                                  | FJSVhrmse  | 3.5.9 | 0 *1     | 0 *1     | -               | - | 0 *1 |
| 13  | Tape Driver<br>Configuration Tool                      | FJSVdcnf   | 1.2   | 0        | 0        | 0               | 0 | 0    |
| 14  | Patch Information<br>Collect Command                   | FJSVpmgc   | 1.1   | 0        | 0        | 0               | 0 | 0    |
| 15  | Console flow control                                   | FJSVcflw   | 1.0   | 0        | 0        | 0               | 0 | 0    |

| N   |                                                        | Package   | 5.71 | Abbrey | viation | Con  | nponent gi | oup  |
|-----|--------------------------------------------------------|-----------|------|--------|---------|------|------------|------|
| No. | Component                                              | name      | VL   | CW     | LE      | С    | В          | F    |
| 16  | UpdateAdvisor<br>(Solaris OS)                          | FJSVupdta | 1.7  | O *1   | O *1    | O *1 | O *1       | O *1 |
| 17  | Solaris System Safety<br>Compliance Assessment<br>Tool | FJSVs3cat | 1.0  | O *1   | O *1    | O *1 | O *1       | O *1 |

\*1:Package is installed, but not supported.

## **Appendix D Troubleshooting**

Exit installation.

## D.1 Resolution of problems which occur when package is installed

#### Case1

Refer to Appendix D.1.1 when the following messages are displayed while installing.

```
esfadd: ERROR: Two or more instances of the following package(s) are existing on the
system.
package_name package_name.2
```

#### Case2

Refer to Appendix D.1.2 when the following messages are displayed while installing.

A version of the *<pkginst>* package is already installed on this machine. Current administration ds not allow new instances of an existing package to be created, nor existing instances to be overwritten.

No changes were made to the system. esfadd: ERROR: Installation of packages failed.

#### Case3

Refer to Appendix D.1.3 when the following messages are displayed while installing.

```
# esfadd<Return>
    :
    :
    Installation of <pkginst> failed (error).
esfadd: ERROR:Installation of packages failed.
```

#### Case4

Refer to Appendix D.1.4 when the following messages are displayed while installing.

#esfadd

:

esfadd: Error: Use of cron is not permitted. root and adm users have not been set up.

#### Case5

Refer to Appendix D.1.5 when the following messages are displayed while deleting the package.

# esfadd<Return>
 :
 :
 Removed of <pkginst> failed.
esfadd:ERROR:Removal of packages failed.

## D.1.1 Resolution of problems which occur when package is installed (I).

If the following message is displayed during installation, and the installation terminates abnormally, use the following solution.

```
esfadd: ERROR: Two or more instances of the following package(s) are existing on the
system.
package_name package_name.2
Exit installation.
```

#### Problem Cause

This message will be displayed when multiple instances of a particular package have already been installed on this system. Please execute the following procedures as the corrective action.

#### Solution

1) If an environment setting file exists for the package where the problem occurred, save the environment setting file.

(Refer to Section 5.3.4, "Saving the environment setting file".)

2) Check the version of the package where the problem occurred.

# pkginfo -x package\_name.\\* <Return>

- 3) Remove all packages where the problem has occurred.
  # pkgrm package\_name.\\* <Return>
- **4)** If the version of the problem package is later than that provided in the software, install the later version of the package.
- 5) Go on to the procedures in Section 5.3.5, "Instructions".
- 6) Restore the previously saved environment setting file, using the procedures in Section 5.3.7, "Restoring the environment settings file".

### D.1.2 Resolution of problems which occur when package is installed (II).

If the following message is displayed during installation, and the installation terminates abnormally, use the following solution.

```
A version of the <pkginst> package is already installed on this machine.
Current administration ds not allow new instances of an existing package to be created,
nor existing instances to be overwritten.
No changes were made to the system.
esfadd: ERROR: Installation of packages failed.
```

#### **Problem** Cause

This message will be displayed when the *<pkginst>* package installation fails. In particular, this message will be displayed when multiple instances of the *<pkginst>* package have already been installed on the system. Execute the following procedure as the correction action.

Attention: Depending on the state of the system, this message might be displayed in addition to other display causes.

Therefore, you need to confirm whether there are other abnormalities, before proceeding.

#### Solution

1) If an environment setting file exists for the package where the problem occurred, save the environment setting file.

(Refer to Section 5.3.4, "Saving the environment setting file" for details.)

2) Check the version of the package where the problem occurred.

# pkginfo -x package\_name.\\* <Return>

**3)** Remove all of the packages where problems occurred.

| # pkgrm | package_name.\* | <return></return> |  |  |
|---------|-----------------|-------------------|--|--|
|         |                 |                   |  |  |

**4)** Remove the FJSVbse package.

# pkgrm FJSVbse <Return>

- 5) If the version of the problem package is later than the one provided in the software, install the later version of the package.
- 6) Go on to the procedures in Section 5.3.5, "Instructions".
- 7) Restore the previously saved environment setting file, using the procedures in Section 5.3.7, "Restoring the environment settings file".

### D.1.3 Resolution of problems which occur when package is installed (III).

If the following message is displayed during installation, and the installation terminates abnormally, use the following solution.

```
# esfadd<Return>
    :
    :
    Installation of <pkginst> failed (error).
esfadd: ERROR:Installation of packages failed.
```

#### **Problem Causes**

This message will be displayed when the *<pkginst>* package installation fails. In particular, the message will be displayed if the software was installed under the following situations.

- 1. Lack of disk space (Refer to Section 3.3.1, "Disk requirements").
- 2. If using NFS to mount the DVD/CD drive on the system prior software installation, the options on the NFS mount are not appropriately specified.
- 3. The operator has executed procedures other than those described in the Installation Guide.

Attention: Depending on the state of the system, this message might be displayed for other reasons than those mentioned above. Therefore, you need to confirm whether there are other abnormalities before proceeding.

#### Solution

1) If an environment setting file exists for the package where the problem occurred, save the environment setting file.

(Refer to Section 5.3.4, "Saving the environment setting file" for details.)

**2)** Remove package where problem occurred.

# pkgrm package\_name <Return>

**3)** Remove the FJSVbse package.

# pkgrm FJSVbse <Return>

- 4) Go on to the procedures in Section 5.3.5, "Instructions".
- 5) Restore the previously saved environment setting file, using the procedures in Section 5.3.7, "Restoring the environment settings file".

#### Attention:

Even if the FJSVbse package is removed according to procedure3, the /opt/FJSVbse directory might not be deleted. However, this will not cause any operational problems.

### D.1.4 Resolution of problems which occur when package is installed (IV).

If the following message is displayed during installation, and the installation terminates abnormally, use the following solution.

```
#esfadd
  :
  esfadd: ERROR: use permission of cron was not set up.(root,adm) was not set up.
```

#### **Problem Causes**

This message is displayed when root user and adm user are not allowed to use cron on your system. Attention: If you have installed the Logical Domains Manager prior to this software, this message is displayed. This is because the Solaris Security Toolkit included in the Logical Domains Manager changes the cron settings.

#### Solution

Before installing this software, set up the root and adm users so they can use cron.

Please take the steps below if you have installed the Logical Domains Manager prior to this software.

- 1) Copy the /etc/cron.d/cron.allow file before changing the cron settings.
- 2) Add root user and adm user to the /etc/cron.d/cron.allow file.
- **3)** Install this software.
- 4) Restore the /etc/cron.d/cron.allow file you copied.

### D.1.5 Resolution of problems which occur when package is installed (V).

If the following message is displayed during package removal, and the removal terminates abnormally, use the following solution.

```
# esfadd<Return>
    :
    :
    Removed of <pkginst> failed.
esfadd:ERROR:Removal of packages failed.
```

#### **Problem Causes**

This message will be displayed when the *<pkginst>* package removal fails. In particular, this message will be displayed if:

- 1. The *<pkginst>* package has dependence with other package(s).
- 2. The installed package instance has broken.
- 3. The operator executed procedures other than those described in the Installation Guide.

Attention: Depending on the state of the system, this message might be displayed in addition to others. Therefore, you need to confirm whether there are other abnormalities before proceeding.

#### Solution

1) If an environment setting file exists for the package where the problem occurred, save the environment setting file.

(Refer to Section 5.3.4, "Saving the environment setting file" for details.)

2) Remove package where problem occurred.

# pkgrm package\_name <Return>

**3)** Remove the FJSVbse package.

# pkgrm FJSVbse <Return>

- 4) Go on to the procedures in Section 5.3.5, "Instructions".
- 5) Restore the previously saved environment setting file, using the procedures in Section 5.3.7, "Restoring the environment settings file".

#### Attention:

Even if the FJSVbse package is removed according to procedure3, the /opt/FJSVbse directory might not be deleted. However, this will not cause any operational problems.

## D.2 Resolution of problems which occur when package was removed

#### Case1

Refer to Appendix D.2.1 when the following messages are displayed while deleting the package.

```
esfrm: ERROR: Two or more instances of the following package(s) are existing on the system. package_name package_name.2
```

```
Exit installation.
```

Case2

Refer to Appendix D.2.2 when the following messages are displayed while deleting the package.

```
svc:/system/fjsvdmpsnap:default remains enabled; aborting
pkgrm: ERROR: class action script did not complete successfully
Removal of <FJSVdmp> failed.
esfrm: ERROR: Failed to remove a FJSVdmp package.
```

### D.2.1 Resolution of problems, which occurred when package was removed (I).

If the following message is displayed during software removal, and the remove terminates abnormally, use the following solution.

esfrm: ERROR: Two or more instances of the following package(s) are existing on the system.
package\_name package\_name.2

```
Exit installation.
```

#### **Problem Cause**

This message will be displayed if multiple instances of a particular package have been installed on the system. Please execute the following procedures as the corrective action.

#### Solution

**1)** Remove package where problem occurred.

# pkgrm package\_name.\\* <Return>

2) Go on to step 8 provided in Section 5.4.2, "Removal of Software".

### D.2.2 Resolution of problems, which occurred when package was removed (II).

If you execute 'esfrm' on Solaris 10 OS with Patch 914562-01 installed, the removal of Enhanced Support Facility fails.

svc:/system/fjsvdmpsnap:default remains enabled; aborting
pkgrm: ERROR: class action script did not complete successfully
Removal of <FJSVdmp> failed.
esfrm: ERROR: Failed to remove a FJSVdmp package.

Please follow the steps below when you remove Enhanced Support Facility.

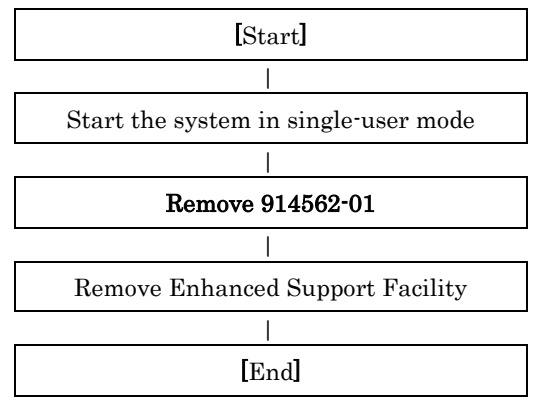

#### **Problem Causes**

These messages are displayed when you try to remove this product while a service provided by the Crash Dump Assistant is running.

#### Solution

If you performed the removal of Enhanced Support Facility without removing Patch 914562-01 and failed, please follow the steps below for recovery.

1) Stop services provided by the Crash Dump Assistant package.

# svcadm disable svc:/system/fjsvdmpsnap:default <Return>
# svcadm disable svc:/system/fjsvdmpadm:default <Return>

2) Confirm the services are not running.

[Example of execution]

| disabled 22:10:46 suc:/sustem/fisudmosnap:default | ‡ svcs -a   grep | <pre>svc:/system/fjsvdmp <return></return></pre> |
|---------------------------------------------------|------------------|--------------------------------------------------|
|                                                   | lisabled         | 22:10:46 svc:/system/fjsvdmpsnap:default         |
| disabled 22:10:47 svc:/system/fjsvdmpadm:default  | lisabled         | 22:10:47 svc:/system/fjsvdmpadm:default          |

3) Re-execute the removal command (esfrm) of Enhanced Support Facility.

| # | cd /cdrom/ | /cdrom0 <return></return> |
|---|------------|---------------------------|
| # | bin/esfrm  | <return></return>         |

## D.3 When the patches fail to be applied

See the README in the patch directory for patch information.

- 1) The following messages will be displayed when applying of the patch was failed.
  - a. when no applicable packages exist

```
(xxxxxx-xx is patch ID)
```

```
One or more patch packages included in xxxxxx-xx are not installed on this system. WARNING: Skipping patch xxxxx-xx
```

```
or
```

None of the packages included in patch xxxxx-xx are installed on this system. WARNING: Skipping patch xxxxx-xx

If these messages are displayed, packages that would be corrected by the patch have not been installed on the system. Please check the environment of the system.

If you installed the software by specifying a component group that excluded the package being corrected, this message will be displayed. but in that case, there is no problem.

b. when the patch has already been applied

Patch xxxxx-xx has already been applied. See patchadd(1M) for instructions. WARNING: Skipping patch xxxxx-xx

If this message is displayed, the patch has already been applied to the system. If you are doing an update installation of this software, this is not a problem

- 2) Execute the following procedures to apply the patch again
  - 2-1) Remove the FJSVbse package.

# pkgrm FJSVbse <Return>

2-2) Go on to the procedures in Section 5.2.3, "Instructions".

# **Appendix E Notes**

# E.1 Solaris network installation using DHCP service

If network installation is performed using DHCP service, the system behaves as a DHCP client. In the case of SPARC Enterprise T series, Enhanced Support Facility should be installed after the system is configured to use a static IP address.

If Enhanced Support Facility is installed while the system is running as a DHCP client, the following symptoms may occur.

Remote Support

Influence: When using the following connection type, reporting can not be performed.

1) Point-to-Point (PtoP) Connection (ISDN)

2) Point-to-Point (PtoP) Connection (ISDN: Mail Only)

Recommended action: After configuring the system to use a static IP address, please request a service engineer to change the setting of the router for REMCS PtoP (ISDN) connection.

# Appendix F Mounting the DVD/CD

# F.1 Using a built-in DVD/CD drive

Machines other than SPARC T3-4, SPARC Enterprise T1000 are equipped with main unit internal DVD/CD. If you use internal DVD/CD drive allocated to a domain of SPARC Enterprise T series (except SPARC T3-4,SPARC Enterprise T1000), or SPARC Enterprise M series, you can mount a DVD/CD by the following procedure.

Regarding allocation of DVD/CD drive to a domain, please refer to "SPARC Enterprise Mxxxx series Server Administration Guide" by visiting the following URL.

http://www.fujitsu.com/sparcenterprise/manual/

1) Stop Volume Manager.

# etc/init.d/volmgt stop <Return>

Create the mount destination directory of a DVD/CD.
 However, if the directory already exists, you don't have to create it.

# mkdir -p /cdrom/cdrom0 <Return>

3) Mount the DVD/CD. Specify a DVD/CD drive for <DEVICE>.

# /usr/sbin/mount -F hsfs /dev/dsk/<DEVICE> /cdrom/cdrom0 <Return>

4) Move to the directory of the DVD/CD.

# cd /cdrom/cdrom0 <Return>

The DVD/CD becomes visible after completing the above steps.

## F.2 Mounting a DVD/CD of an installation server

Please follow these steps to mount the DVD/CD inserted into a DVD/CD drive of the installation server.

1) Setting of an installation server

Add the following line to the /etc/rmmount.conf file in the install server.

share cdrom\* -o ro,anon=0

2) Setting of a target machine of the installation

**2-1)** Activate the network.

# svcadm enable /network/initial <Return>

2-2) Mount a DVD/CD.

```
# mkdir -p /cdrom <Return>
```

# /usr/sbin/mount -F nfs -o ro,vers=2 host:/cdrom/cdrom0 /cdrom <Return>

The "host" represents the host name of an installation server.

2-3) Move to the directory of the DVD/CD.

# cd /cdrom <Return>